คู่มือและแนวทางการปฏิบัติงาน สำหรับเจ้าหน้าที่ผู้ปฏิบัติงานพัฒนาชุมชน

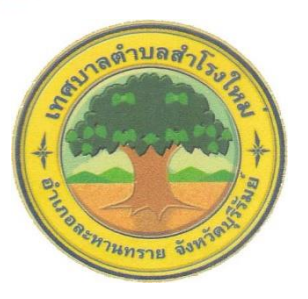

- ≻ เบี้ยยังชีพผู้สูองายุ
- ≻ เบี้ยยังชีพความพิการ
- > เบี้ยยังชีพผู้ป่วยเอดส์
- ≻ เงินอุดหนุนเพื่อการเลี้ยงดูเด็กแรกเกิด

กองสวัสดิการสังคม เทศบาลตำบลสำโรงใหม่

### คำนำ

คู่มือและแนวทางการปฏิบัติงานสำหรับเจ้าหน้าที่ผู้ปฏิบัติงานพัฒนาชุมชนฉบับนี้ ได้จัดทำขึ้นเพื่อให้เจ้าหน้าที่ได้มีความรู้ความเข้าใจที่ถูกต้อง มีแนวทางในการปฏิบัติที่ชัดเจน ซึ่งจะ นำไปสู่ความสะดวก รวดเร็ว และถูกต้องในการปฏิบัติงานในเรื่องต่างๆ กองสวัสดิการสังคมจึงคู่มือ และแนวทางการปฏิบัติงานสำหรับเจ้าหน้าที่ผู้ปฏิบัติงานพัฒนาชุมชนขึ้น

เทศบาลตำบลสำโรงใหม่ หวังเป็นอย่างยิ่งว่า คู่มือและแนวทางการปฏิบัติงานฉบับ นี้จะเป็นส่วนนึงที่ทำให้เจ้าหน้าที่มีความเข้าใจที่ถูกต้อง เพื่อประโยชน์สูงสุดขององค์กรต่อไปต่อไป

> กองสวัสดิการสังคม เทศบาลตำบลสำโรงใหม่

# สารบัญ

|                                         | หน้า                                                                                                    |
|-----------------------------------------|----------------------------------------------------------------------------------------------------|
| >เบี้ยยังซีพผู้สูงอาย                   | ୭                                                                                                    |
| ≻เบี้ยยังซีพผู้พิการ                    | لم                                                                                                    |
| ≻เบี้ยยังชีพผู้ป่วยเอดส์                | ୦୯                                                                                                    |
| ≻เงินอุดหนุนเพื่อการเลี้ยงดูเด็กแรกเกิด | ୭୯                                                                                                    |
|                                         | <ul> <li>&gt;เบี้ยยังชีพผู้สูงอาย</li> <li>&gt;เบี้ยยังชีพผู้พิการ</li> <li>&gt;เบี้ยยังชีพผู้ป่วยเอดส์</li> <li>&gt;เงินอุดหนุนเพื่อการเลี้ยงดูเด็กแรกเกิด</li> </ul> |

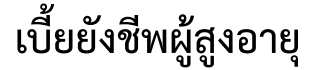

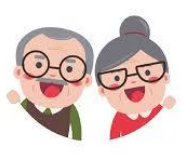

# ≽ ระเบียบ/กฎหมายที่เกี่ยวข้อง

- ประมวลกฎหมายแพ่งและพาณิชย์ ตามมาตรา ๑๖

- พระราชบัญญัติผู้สูงอายุ พ.ศ.๒๕๔๖ มาตรา ๑๑ (๑๑) การจ่ายเบี้ยเป็นรายเดือน อย่างทั่วถึงและเป็นธรรม

- ประกาศสำนักนายกรัฐมนตรี เรื่อง กำหนดหน่วยงานผู้มีอำนาจหน้าที่รับผิดชอบ ดำเนินการเกี่ยวกับการคุ้มครอง การส่งเสริม และการสนับสนุนผู้สูงอายุในด้านต่างๆ ตาม พระราชบัญญัติผู้สูงอายุ พ.ศ.๒๕๔๖

- ระเบียบกระทรวงมหาดไทย ว่าด้วยหลักเกณฑ์การจ่ายเงินเบี้ยยังชีพผู้สูงอายุของ องค์กรปกครองส่วนท้องถิ่น ฉบับที่พ.ศ. ๒๕๕๒ และที่แก้ไขเพิ่มเติม

- ระเบียบกระทรวงมหาดไทย ว่าด้วยหลักเกณฑ์การจ่ายเงินเบี้ยยังชีพผู้สูงอายุของ องค์กรปกครองส่วนท้องถิ่น ฉบับที่พ.ศ. ๒๕๖๖

### หลักเกณฑ์

คุณสมบัติผู้มีสิทธิรับเงินเบี้ยยังชีพผู้สูงอายุ ต้องมีคุณสมบัติและไม่มีลักษณะ ต้องห้าม ดังต่อไปนี้

๑. มีสัญชาติไทย

๒. มีที่อยู่ในทะเบียนบ้านในเขตตำบลสำโรงใหม่

๓. มีอายุครบ ๖๐ ปีบริบูรณ์ขึ้นไป ซึ่งได้ยืนยันสิทธิขอรับเงินเบี้ยยังชีพผู้สูงอายุต่อ เทศบาลตำบลสำโรงใหม่

๔. เป็นผู้ไม่มีรายได้หรือมีรายได้ไม่เพียงพอแก่การยังชีพตามที่คณะกรรมการ ผู้สูงอายุแห่งชาติ ตามกฎหมายว่าด้วยผู้สูงอายุกำหนด

๕. ไม่เป็นผู้ได้รับสวัสดิการหรือสิทธิประโยชน์อื่นใดจากหน่วยงานของรัฐ รัฐวิสาหกิจหรือองค์กรปกครองส่วนท้องถิ่น ได้แก่

(ก) ผู้รับเงินบำนาญ เบี้ยหวัด บำนาญพิเศษ หรือเงินอื่นใดในลักษณะ

เดียวกัน

(ข) ผู้สูงอายุที่อยู่ในสถานสงเคราะห์ของรัฐหรือองค์กรปกครองส่วน

ท้องถิ่น

(ค) ผู้ได้รับเงินเดือน ค่าตอบแทน รายได้ประจำ หรือผลประโยชน์
 ตอบแทนอย่างอื่นที่รัฐ หรือองค์กรปกครองส่วนท้องถิ่นจัดให้เป็นประจำบุคคลตาม (ก) (ข) หรือ
 (ค) ไม่รวมถึง ผู้พิการหรือผู้ป่วยเอดส์ตามระเบียบกระทรวงมหาดไทย ว่าด้วยการ จ่ายเงิน
 สงเคราะห์เพื่อการยังชีพขององค์กรปกครองส่วนท้องถิ่น พ.ศ.๒๕๔๘ หรือผู้ที่ได้รับสวัสดิการอื่น
 ตามมติคณะรัฐมนตรี

#### > เอกสารประกอบการลงทะเบียน

- ๑. แบบยืนยันสิทธิการขอรับเงินเบี้ยยังชีพผู้สูงอายุ
- ๒. บัตรประจำตัวประชาชน
- ๓. สมุดบัญชีเงินฝากธนาคาร

# อัตราเบี้ยยังชีพผู้สูงอายุ

| อายุ (ปี)            | ಶಿಂ - ಶಿಜೆ | ଚ୍ଚାଠ - ଚାଝ | ಡಂ - ಡಡ | ๙๐ ปีขึ้นไป |
|----------------------|------------|-------------|---------|-------------|
| จำนวน (บาท) ต่อเดือน | ೦೦೮        | ୶୦୦         | ಎಂಬ     | ٥,೦೦೦       |

# ▶ ผู้สูงอายุที่ได้รับเบี้ยยังชีพผู้สูงอายุรายเดิม ย้ายภูมิลำเนา

กรณีผู้สูงอายุที่มีสิทธิได้รับเงินเบี้ยยังซีพผู้สูงอายุย้ายภูมิลำเนาไปยังองค์กรปกครอง ส่วนท้องถิ่นอื่น ให้ผู้สูงอายุไปยืนยันสิทธิรับเงินเบี้ยยังชีพผู้สูงอายุต่อองค์กรปกครองส่วนท้องถิ่น แห่งใหม่ที่ตนมีภูมิลำเนา และรับเบี้ยยังชีพผู้สูงอายุในเดือนถัดไป

# การจัดเก็บข้อมูลผู้มีสิทธิ์ได้รับเบี้ยยังชีพผู้สูงอายุ

เข้าสู่ระบบสารสนเทศการจัดการฐานข้อมูลเบี้ยยังชีพขององค์กรปกครองส่วน ท้องถิ่น **(ใช้เวลาประมาณ ๓ นาที)** 

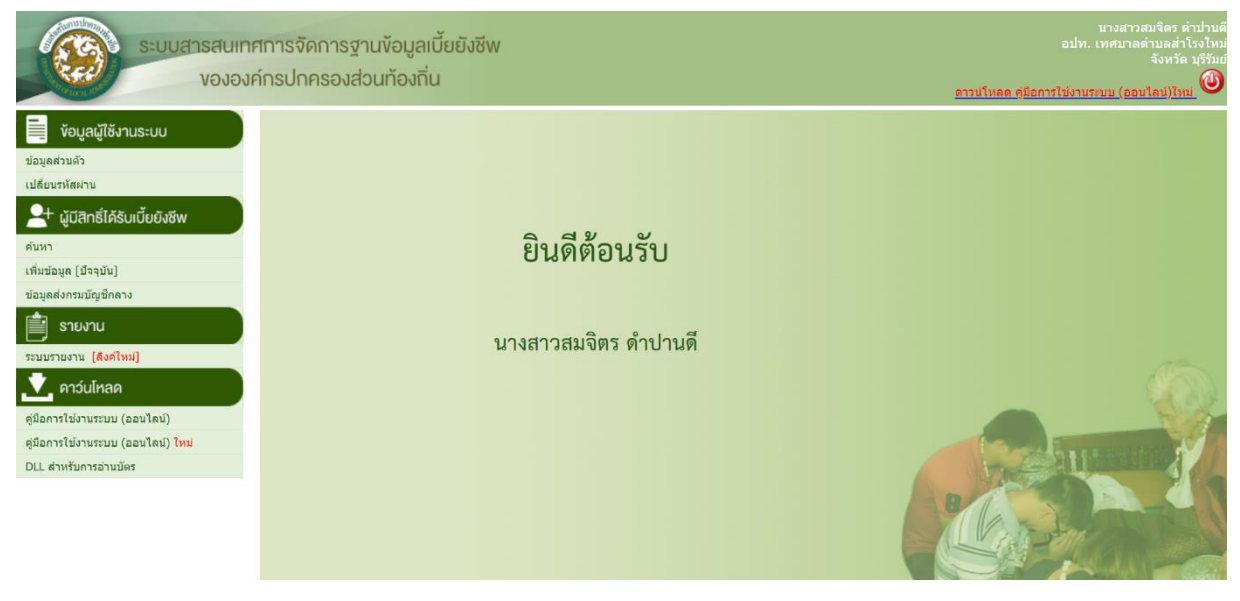

- เลือกคลิกที่เมนู **เพิ่มข้อมูล (ปัจจุบัน)** ในส่วนของผู้มีสิทธิ์ได้รับเบี้ยยังชีพผู้สูงอายุ ก็จะเข้าไปสู่หน้าจอของการเพิ่มข้อมูลของผู้มีสิทธิ์ได้รับเบี้ยยังชีพ

| <ul> <li>ผู้มีสิทธิ์ได้รับเบี้ยยังชีพ</li> </ul> |                                                            |                                                                    |
|--------------------------------------------------|------------------------------------------------------------|--------------------------------------------------------------------|
| ข้อมูลส่วนตัว                                    |                                                            |                                                                    |
|                                                  | อ่านบัตร ตรวจสอบข้อมูลทะเบียนราษฎร์                        |                                                                    |
| * คำนำหน้า :                                     | ๋๋● นาย ◯ นาง ◯ นางสาว ◯ อื่นๆ ◯ เด็ก                      | เขาย ◯ เด็กหญิง ◯ คุณ                                              |
| * ชื่อ :                                         |                                                            | * นามสกุล :                                                        |
| * เพศ :                                          | ์ ขาย ◯หญิง                                                | * เลขบัตรประจำตัวประชาชน<br>:                                      |
| * วันเดือนปี เกิด :                              | ** กรณีที่ไม่ส                                             | ามารถระบุ วันที่ หรือ เดือนได้ ให้ระบุค่าเป็น วันที่ 1 เดือนมกราคม |
| การทราบวันเกิด :                                 | 💿 ปกติ 🔿 ไม่ทราบวันที่ 🔿 ไม่ทราบเดือน                      | ⊖ ไม่ทราบเดือนและวันที่ [** ใช้สำหรับตรวจสอบกับทะเบียนราษฎร์]      |
| อายุ :                                           | 0 ปี ** คำนวณถึงวันที่ <b>1</b> ของเดือนและปีท             | ไจจุบัน                                                            |
| * สถานภาพ :                                      | ระบุ 🗸                                                     | * เบอร์โทรศัพท์ :                                                  |
| * รายได้ต่อเดือน :                               | ระบุ 🗸                                                     |                                                                    |
| * อาชีพ :                                        | <ul> <li>๋ ไม่มีอาชีพ</li> <li>๋ มีอาชีพ ระบุ :</li> </ul> |                                                                    |

ในส่วนนี้ให้กรอกข้อมูลพื้นฐานของผู้สูงอายุ ให้ครบถ้วนในช่องของ วันเดือนปี เกิด ให้คลิก ที่รูป 💷 และจะมีรูปปฏิทินขึ้นมา โดยทำการเลือก เดือน และปีเกิดก่อน จากนั้นคลิกที่วันที่ เพื่อ ทำการใส่ วันเกิดปี เกิด ของผู้สูงอายุ 📧 🖘

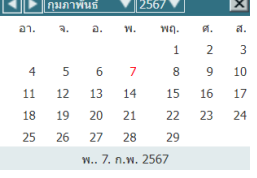

\* กรณีที่ไม่สามารถระบุ วันที่และเดือนเกิดของผู้สูงอายุได้ให้เลือกเป็นวันที่ ๑ มกราคม ของปีเกิดตามบัตรประจำตัวประชาชน

| ที่อยู่ตามทะเบียนบ้าน                                                          |                                                                                                    |            |                                                                            |                           |   |
|--------------------------------------------------------------------------------|----------------------------------------------------------------------------------------------------|------------|----------------------------------------------------------------------------|---------------------------|---|
| * บ้านเลขที่ :                                                                 |                                                                                                    |            | મગું :                                                                     |                           |   |
| ชุมชน :                                                                        |                                                                                                    |            |                                                                            |                           |   |
| อาคาร :                                                                        |                                                                                                    |            | ช่อย :                                                                     |                           |   |
| ถนน :                                                                          |                                                                                                    |            | * ตำบล :                                                                   | ระบุ 🗸                    |   |
| * อำเภอ :                                                                      | ละหานทราย 🗸                                                                                                    |            | * จังหวัด :                                                                | บุรีรัมย์ 🗸               |   |
| * รหัสไปรษณีย์ :                                                               |                                                                                                    |            |                                                                            |                           |   |
|                                                                                |                                                                                                    |            |                                                                            |                           |   |
|                                                                                |                                                                                                    |            |                                                                            |                           |   |
| ที่อยู่ที่ติดต่อได้                                                            |                                                                                                    |            |                                                                            |                           |   |
| ที่อยู่ที่ติดต่อได้                                                            | หมือนที่อยู่ตามทะเบียนบ้าน ** ถ                                                                                   | รณีที่เหมื | อนที่อยู่ตามทะเบียนบ้าน ไม่ต้อง                                            | งกรอก                     | - |
| ที่อยู่ที่ติดต่อได้<br>บ้านเลขที่ :                                            | ✓ เหมือนที่อยู่ดามทะเบียนบ้าน ** ∩                                                                                | รณีที่เหมื | อนที่อยู่ตามทะเบียนบ้าน ไม่ต้อง<br>หมู่ :                                  | งกรอก                     |   |
| ที่อยู่ที่ติดต่อได้<br>บ้านเลขที่ :<br>ขุมชน :                                 | หมือนที่อยู่ตามทะเบียนบ้าน ** ก.                                                                                  | รณีที่เหมื | อนที่อยู่ตามทะเบียนบ้าน ไม่ต้อง<br>หมู่ :                                  | งกรอก                     |   |
| ที่อยู่ที่ติดต่อได้<br>บ้านเลขที่ :<br>ชุ่มชัน :<br>อาคาร :                    | เหมือนที่อยู่ดามทะเบียนบ้าน ** กา<br>เมือนที่อยู่ดามทะเบียนบ้าน ** กา<br>เมือนที่อยู่ดามทะเบียนบ้าน               | รณีที่เหมื | อนที่อยู่ตามทะเบียนบ้าน ไม่ต้อง<br>หมู่ :<br>ช่อย :                        | มกรอก<br>                 |   |
| ที่อยู่ที่ติดต่อได้<br>บ้านเลขที่ :<br>ปุ่มชน :<br>อาคาร :<br>ถนน :            | เหมือนที่อยู่ตามทะเบียนบ้าน ** ก<br>                                                                              | รณีที่เหมื | อนที่อยู่ตามทะเบียนบ้าน ไม่ต้อง<br>หมู่ :<br>ช่อย :<br>ต่ำบล :             | มกรอก<br>ระบุ ∽           | ] |
| ที่อยู่ที่ติดต่อได้<br>บ้านเลขที่ :<br>ชุ่มชน :<br>อาคาร :<br>ถนน :<br>อำเภอ : | <ul> <li>เหมือนที่อยู่ตามทะเบียนบ้าน ** กา</li> <li>เหมือนที่อยู่ตามทะเบียนบ้าน (** กา</li> <li>ระบุ v</li> </ul> | รณีที่เหมื | อนที่อยู่ตามทะเบียนบ้าน ไม่ต้อง<br>หมู่ :<br>ช่อย :<br>ดำบล :<br>จังหวัด : | วกรอก<br>ระบุ ∨<br>ระบุ ∨ |   |

- กรอกที่อยู่ตามทะเบียนบ้านและที่อยู่ที่ติดต่อได้ของผู้สูงอายุ

#### - เลือกประเภทของผู้สูงอายุ และคุณสมบัติ

| ประเภทของผู้มีสิทธิ์  |                                                                                                    |                                                                                                    |                |                           |                                                        |                  |  |
|-----------------------|----------------------------------------------------------------------------------------------------|----------------------------------------------------------------------------------------------------|----------------|---------------------------|--------------------------------------------------------|------------------|--|
| * ประเภท:             | ของผู้มีสิทธิ :                                                                                                    | ** <mark>สามารถเลือกได้</mark> ม<br>□ ผู้สูงอายุ                                                                                                    | มากกว่าหนึ่งคุ | ณสมบัติ<br>🏾 พิการ        |                                                        | 🗆 ป่วยโรคเอดส์   |  |
| * ประเภทของ           | งบประมาณ :                                                                                                    | ระบุ 🗸                                                                                                    |                | ระบุ                      | ~                                                      | ระบุ 🗸           |  |
| * วันที่รับ           | เลงทะเบียน :                                                                                                    |                                                                                                    | <b>•</b>       |                           |                                                        |                  |  |
| คุณสมบัติ             |                                                                                                    |                                                                                                    |                |                           |                                                        |                  |  |
| ข้อมูลทั่วไป          | <ul> <li>อายุ 60</li> <li>ขาดผู้อุป</li> <li>ไม่สามาร</li> </ul>                                                                         | ปีบริบูรณ์ขึ้นไป<br>Iการะเลี้ยงดู<br>รถประกอบอาชีพเลี้ยงตา                                                                                                    | นเองได้        |                           | <ul> <li>ถูกทอดทิ้ง</li> <li>มีรายได้ไม่เพี</li> </ul> | ยงพอแก่การยังชีพ |  |
| คุณสมบัตีผู้พิการ     | <ul> <li>ความพิก</li> <li>ความพิก</li> <li>ความพิก</li> <li>ความพิก</li> <li>ความพิก</li> <li>ไม่สามาะ</li> <li>* วันที่จดทะเ</li> </ul> | <ul> <li>ดวามพิการทางการมองเห็น</li> <li>ดวามพิการทางการได้ยินหรือการสื่อดวามหมาย</li> <li>ดวามพิการทางจริดใจหรือพฤดิกรรม</li> <li>ดวามพิการทางสดิปัญญา</li> <li>ดวามพิการทางการเรียนรู้</li> <li>ดวามพิการทางออทิสดิก</li> <li>พิการข้ำข้อน (พิการมากกว่า 1 ประเภท)</li> <li>ไม่สามารถใช้ชีวิตประจำวันด้วยด้วเองได้</li> <li>รับที่จดทะเบียนความพิการ:</li> </ul> |                | วามหมาย<br>ท)<br>ัััััััั |                                                        |                  |  |
| คุณสมบัติผู้ป่วยเอดส์ | 🗌 แพทย์ได                                                                                                    | <u> </u>                                                                                                    | ยแล้ว          |                           |                                                        |                  |  |

จากรูปจะเป็นส่วนของการเก็บข้อมูลประเภท และคุณสมบัติของผู้สูงอายุ ให้ทำการเลือก ประเภทของผู้สูงอายุ จากนั้นทำการเลือกคุณสมบัติของผู้สูงอายุ

- การรับ - จ่ายเงินเบี้ยยังชีพผู้สูงอายุ

| ผู้สูงอายุ                   |                                                                                                    |                              |  |
|------------------------------|----------------------------------------------------------------------------------------------------|------------------------------|--|
| * ได้รับเบี้ยยังชีพตั้งแต่ : | ** ระบุวันที่ใดก็ได้ "                                                                                                    | ในเดือนที่ต้องการ            |  |
| * วิธีขอรับเงิน :            | <ul> <li>รับเงินสดด้วยตนเอง</li> <li>โอนเข้าบัญชีเงินฝากธนาคารในนามผู้มีสิทธิ</li> <li>รับเงินสดโดยบุคคลที่ได้รับมอบอำนาจจากผู้มีสิทธิ</li> <li>โอนเข้าบัญชีเงินฝากธนาคารในนามบุคคลที่ได้รับ:</li> </ul> | ร้<br>มอบอ่านาจจากผู้มีสิทธิ |  |
|                              | คำนำชื่อ: ระบุ 🗸                                                                                                    | เลขบัตรประชาชน:              |  |
| ผู้รับมอบอำนาจ:              | ชื่อ:                                                                                                    | นามสกุล:                     |  |
|                              | ความ<br>สัมพันธ์:∽                                                                                                    | เบอร์ติดต่อ:                 |  |
|                              | ธนาคาร: ระบุ                                                                                                    | ่ ∼ สาขา:                    |  |
| บัญชีเงินฝาก:                | ເລນທີ່<br>ນັญນີ:                                                                                                    | ชื่อ<br>บัญชี:               |  |

จะเป็นส่วนของการเก็บข้อมูล วิธีการรับเบี้ยยังชีพของผู้สูงอายุ โดยถ้าผู้สูงอายุมารับเงิน ผ่านบัญชีธนาคารหรือผ่านบัญชีธนาคารโดยผู้รับมอบอำนาจจากผู้สูงอายุ กรณีการรับเงินผ่านบัญชี ให้ตรวจสอบการใส่ข้อมูลเลขบัญชีให้ตรงตามหลักธนาคาร และชื่อบัญชีให้มีแต่ตัวอักษรชื่อคน เท่านั้นห้ามมีอักขระพิเศษติดไป ยกตัวอย่าง น. ส. ให้เปลี่ยนเป็น น ส หรือ นางสาว แทน เป็นต้น ในส่วนซ่องของ "ได้รับเบี้ยยังชีพตั้งแต่" หมายถึง ผู้มีสิทธิ์นั้นๆ เคยได้รับเบี้ยยังชีพมา ตั้งแต่เดือน ปีพ.ศ.ใด ให้เลือกตามข้อมูลที่ได้รับ และกรณีที่ผู้สูงอายุไม่เคยได้รับเบี้ยยังชีพมาก่อน ให้เลือกเป็นเดือน และปีพ.ศ.ที่จะจ่ายเบี้ยยังชีพของปีงบประมาณนั้นๆ และกด <u>มันทึก</u> และระบบ จะแจ้งว่า "ทำรายการเรียบร้อยแล้ว"

| ประสงค์บริจาคเบี้ยยังชีพผู้สูงอายุ : |              |            |                |
|--------------------------------------|--------------|------------|----------------|
| ระงับการจ่ายเงิน :                   | 🗌 ผู้สูงอายุ | 🗌 ผู้พิการ | 🗋 ผู้ป่วยเอดส์ |
| หมายเหตุ :                           |              |            |                |
|                                      | บันทึก       | ล้างข้อมูล |                |

# ประกาศรายชื่อผู้มีสิทธิรับเงินเบี้ยยังชีพผู้สูงอายุ

เข้าสู่ระบบสารสนเทศการจัดการฐานข้อมูลเบี้ยยังชีพขององค์กรปกครองส่วนท้องถิ่น ระบบรายงาน (ใช้เวลาประมาณ ๒ นาที)

| ระบบสารสมเท                                                                 | าหลาวเฉลือก เช่นหม<br>าศการจัดการฐานข้อมูลเปี้ยยังชีพ (ช่น เพลา แล้น การจัดการฐานข้อมูลเปี้ยยังชีพ)<br>งค์กรปกครองส่วนท้องทิ่น (ช่น (ช่น เช่น การจะ) (ส่งสามสำนัก เช่น (ช่น เช่น การจะ) (ส่งสามสำนัก เช่น (ช่น เช่น การจะ)<br>(ส่งสามสำนัก เช่น (ช่น เช่น การจะ) (ส่งสามสำนัก (ช่น เช่น (ช่น เช่น การจะ)) |
|-----------------------------------------------------------------------------|----------------------------------------------------------------------------------------------------|
| Supario                                                                     | •                                                                                                    |
| พื่มพ่อลากช่องจดหมาย                                                        |                                                                                                    |
| - ผู้ใช่งานระบบ                                                             |                                                                                                    |
| - ผู่มีสิทธิ์ได้รับเบียยังชีพ                                               |                                                                                                    |
| ผู้ใช้งานสมบบ                                                               |                                                                                                    |
| สรมผู้มีสิทธิให้รับเนื้อยังพิพ                                              | ิยิบดีต้อบรับ                                                                                                    |
| การประกาศรายชื่อ                                                            |                                                                                                    |
| - รายลมเลียดผู่มีสิทธิ์ได้รับเป็ยยังชีพ                                     |                                                                                                    |
| <ul> <li>สรปขอดการรับเงินแขกตามข่วงอายุ</li> </ul>                          |                                                                                                    |
| <ul> <li>บัญชีรายชื่อผู้มีสิทธิรับเงินเป็ยยังชีพ</li> </ul>                 | บางสาวสมจิตร ดำปาบดี                                                                                                    |
| - ข้อเขีรายชื่อผู้มีสิทธิรับเงินเป็ยยังขัพ ราย<br>ช                         |                                                                                                    |
| การเม็ก-จำย                                                                 |                                                                                                    |
| - วิธีรับเงินฟูมิสิทธิ์ใต้รับเยี้ยยังชีพ                                    |                                                                                                    |
| - เปรียบเพียบข้อมูลรายปี                                                    |                                                                                                    |
| - สรปขอดการรับเงินแอกตามธนาดาร                                              |                                                                                                    |
| - สรุปขอดผู้พิการจำแนกคามคุณสมบัติ                                          |                                                                                                    |
| <ul> <li>สรุปขอดผู้ให้สับเบื้ออังชีพแขกตาม<br/>ประเภท</li> </ul>            |                                                                                                    |
| <ul> <li>สรุปขอดผู้ใดรับเบี้ยอังขีพแขกตาม<br/>ประเภท(รายจังหรัด)</li> </ul> |                                                                                                    |
| <ul> <li>รายตรเอียดผู้ได้รับเนี้ยยังขีพแยกตาม<br/>หมุ่บ้าน</li> </ul>       |                                                                                                    |
| การบริจาด                                                                   |                                                                                                    |
| <ul> <li>รายละเอียดดู่บริจาดเงินเบียบังชิพ</li> </ul>                       |                                                                                                    |
| การเสียชีวิต                                                                |                                                                                                    |
| - รายละเอียดผู้มีสำหรับเบี้ยยังชีพที่มี<br>สถานะเสียชีวิต                   |                                                                                                    |
| การจำหน่าย                                                                  |                                                                                                    |
| - สรุปขอดการจำหน่าย                                                         |                                                                                                    |
| - รายละเลียดการจำหน่าย                                                      |                                                                                                    |
| <ul> <li>รายลมเฉียดการลบช่อมูอผู้มีสิทธิ์ได้รับเยี่ย</li> </ul>             |                                                                                                    |
| กรมมัญชีกลาง                                                                |                                                                                                    |
| - รายลมเอียดผู่มีสิทธิ์ใดรินเมียสงชีพ                                       |                                                                                                    |
| <ul> <li>สรปผู้มีสิทธิ์ให้รับเบื้อยังขึพ</li> </ul>                         |                                                                                                    |

- เลือกส่วนรายงาน การประกาศรายชื่อ → บัญชีรายชื่อผู้มีสิทธิรับเงินเบี้ยยังชีพ

| บัญชีรายชื่อผู้มีสิทธิรับเงินเบี้ยยังชีพ | ซีราษซีอยู่มีสำหรังมงินเบี้ยยังชีพ |  |  |
|------------------------------------------|------------------------------------|--|--|
| * <del>ប</del> :                         | ani 🔺 ani 🗚                        |  |  |
| จังหวัด :                                | ujšhuć 🗸                           |  |  |
| อำเภอ :                                  | פראנוראים • פראנוראים •            |  |  |
| * אונה                                   | (เทศบาลสำนังสำนังวิทม 🗸            |  |  |
| * ประเภทของผู้มีสิทธิ์ :                 | IEL V                              |  |  |
|                                          |                                    |  |  |

ด้นหา ล้างข้อมูล เปิดไฟล์ PDF เปิดไฟล์ Excel

- เลือก **\*ปี,เดือน** ยกตัวอย่างมกราคม เลือก ๒๕๖๗, ๒๕๖๗/๐๑

เลือก \*ประเภทของผู้มีสิทธิ เลือก ผู้สูงอายุ

 เมื่อเลือกประเภทของผู้มีสิทธิ แล้วให้ คลิ๊กที่ ปุ่ม คันหา จะปรากฏบัญชีรายชื่อผู้มีสิทธิ รับเงินเบี้ยยังชีพผู้สูงอายุ

| บัญชีรายชื่อผู้มีสิทธิรับเงินเบี้ยยังชีพ |                                              |   |
|------------------------------------------|----------------------------------------------|---|
| * ប                                      | : 2567 V 2567/01 V                           |   |
| จังหวัด :                                | uješno v                                     |   |
| อำเภอ :                                  | . และหมาย 🗸                                  |   |
| * אווס                                   | เ (เทศบาลคำบลสำนักงาน 🗸                      |   |
| * ประเภทของผู้มีสิทธิ์ :                 | [सुंद्रक्षात 💙                               |   |
|                                          | ค้นหา ล้างข่อมูล เปิลไฟล์ PDF เปิลไฟล์ Excel |   |
|                                          |                                              |   |
| ประกาศ                                   | ร เทศบาลด้ายลล้าโรงใหม่                      |   |
| เรื่อง บัญชีรายชื่อผู้มีสิทธิรับเ        | ส้มเปี้ยริงชีพผู้สูงอายุของเทศบายสำโรงใหม่   |   |
| ประจำ                                    | าปีหมุประมาณ ท.ศ. 2567                       |   |
| ย่ำเภอล                                  | ะหางหราย จังหวัดบุรีมิย์                     |   |
| รายเสิม                                  |                                              | Ŧ |

### > รายงานรายละเอียดผู้ได้รับเบี้ยยังชีพผู้สูงอายุจากกรมบัญชีกลาง

เข้าสู่ระบบสารสนเทศการจัดการฐานข้อมูลเบี้ยยังชีพของอ<sup>ั</sup>งค์กรปกครองส่วนท้องถิ่น <u>ระบบรายงาน</u> (ใช้เวลาประมาณ ๒ นาที)

| ระบบสารสนเทศก<br>งององค์ก                                                      | าารจัดการฐานข้อมูลเบี้ยยังชัพ ซามาแสดด สามพ<br>ารจัดการฐานข้อมูลเบี้ยยังชัพ ซามาแสนสามสามสาม<br>ารปกครองส่วนท้องที่น ซามาโพร อุโยการ์จานกร |
|--------------------------------------------------------------------------------|----------------------------------------------------------------------------------------------------|
| SIBVIO -                                                                       |                                                                                                    |
| พืบพังอากของจดหมาย                                                             |                                                                                                    |
| - ผู้ใช้งานระบบ                                                                |                                                                                                    |
| - ผู่มีสิทธิ์ได้รับเป็ยยังชีพ                                                  |                                                                                                    |
| ดูให้งานระบบ                                                                   |                                                                                                    |
| สรุปผู้มีสิทธิ์ได้รับเมื่อยังบีพ                                               | ยิ่งเดียวารับ                                                                                                    |
| การประกาศรายชื่อ                                                               | 0 1 1 1 0 1 0 1 0 1 0 1 0 1 0 1 0 1 0 1                                                                                                    |
| - รายลมเลียดผู่มีสิทธิ์ได้รับเนี้ยยังชีพ                                       |                                                                                                    |
| - สรุปขอดการรับเงินแขกตามข่วงอายุ                                              |                                                                                                    |
| - ນັ້ຍງອີຈາຍສິ່ລະຢູ່ມີລ້າງອ້ານເວັ້ນເປັ້ຍຍັກພິພ                                 | นางสาวสนธิตร ด้างไวนดี                                                                                                    |
| - ชญชีรายชื่อฟูมีสิทธิรับเงินเป็ยยังยัพ ราย<br>ป                               | S INTERNATION OF TOTAL                                                                                                    |
| การเมิก-จำย                                                                    |                                                                                                    |
| - วิธีรับเงินผู้มีสิทธิ์ใต้รับเบี้ยองชีพ                                       |                                                                                                    |
| - เปรียบเพียบข่อมูลรายปี                                                       |                                                                                                    |
| - สรุปขอดการรับเงินแขกตามธนาคาร                                                |                                                                                                    |
| - สรุปขอดผู้พิการจำแนกคามคุณสมบัติ                                             |                                                                                                    |
| <ul> <li>สรุปขอดผู้ใดสิบเขียชังชีพแขกตาม<br/>ประเภท</li> </ul>                 |                                                                                                    |
| - ສະປອລດຜູ້ໃດຮັບເນັ້ຍຮັບອີກແອກລານ<br>ປະນາກາຢູ່ຈາຍຈັດທຸລັດ)                     |                                                                                                    |
| <ul> <li>รายตรเอียดผู้ได้รับเนี้ยยังขัดแยกตาม<br/>หมุ่บ้าน</li> </ul>          |                                                                                                    |
| การบริชาค                                                                      |                                                                                                    |
| <ul> <li>รายสะเอียดผู้บริจาดเงินเบี้ยยังปีพ</li> </ul>                         |                                                                                                    |
| การเสียชีวิต                                                                   |                                                                                                    |
| <ul> <li>รายละเอียดผู้มีสิทธิรับเนี้ยอังจิทที่มี<br/>สถานะเสียชีวิต</li> </ul> |                                                                                                    |
| การจำหน่าย                                                                     |                                                                                                    |
| - สรุปขอดการจำหน่าย                                                            |                                                                                                    |
| - รายละเลียดการจำหน่าย                                                         |                                                                                                    |
| - รายละเอียดการลบข่อมูลปูมิสิทธิ์ได้รับเยี่ย<br>ยังชีพ                         |                                                                                                    |
| กรมบัญชีกลาง                                                                   |                                                                                                    |
| - รายละเอียดผู้มีสิทธิ์ได้รับเป็ยธังชีพ                                        |                                                                                                    |
| <ul> <li>สรปผู้มีสิทธิ์ใต้รับเบื้อยังชีพ</li> </ul>                            |                                                                                                    |

# เลือกกรมบัญชีกลาง → รายละเอียดผู้มีสิทธิรับเบี้ยยังชีพ

| รายงานรายละเอียดผู้ได้รับเบี้ยยังชีพ ของกรมบัญชีกลาง |                                                                                     |
|------------------------------------------------------|-------------------------------------------------------------------------------------|
| * จังหวัด                                            | k lagend ∧                                                                          |
| อำเภอ                                                | : REVILUISTE V                                                                      |
| อปห                                                  | ะ (เทศบาลต่ายอง่ารังไหม่ 💌                                                          |
| ประเภทของผู้มีสิทธิ์                                 | :                                                                                   |
| * งวดที่จ่าย                                         | : 255702 <b>[yyyyMM ปี พ.ศ.]</b> งวลเดือนที่ส่งเบิก : <mark>[yyyyMM ปี พ.ศ.]</mark> |
| ผลการตรวจสอบ                                         | ประเทท : สถานะ :<br>สาเหตุ :                                                        |
| ผลการโอนเงิน                                         | ประเภท :                                                                            |

ค้นหา ล้างข้อมูล เปิดไฟล์ PDF เปิดไฟล์ Excel

- เลือก ประเภทของผู้มีสิทธิ เลือก ผู้สูงอายุ

- เลือก **\*งวดที่จ่าย** ย<sup>ั</sup>กตัวอย่างมกราคม เลือก ๒๕๖๗๐๑

- เมื่อเลือกงวดที่จ่ายแล้วให้คลิ๊กที่ ปุ่ม **คันหา** จะปรากฏรายงานรายละเอียดผู้ได้รับเบี้ย ยังชีพผู้สูงอายุจากกรมบัญชีกลาง

| รายงานรายละเอียดผู้ได้รับเนี้ยยังชีพ ของกรมนัญชีกลาง  |                                                       |                                                                              |
|-------------------------------------------------------|-------------------------------------------------------|------------------------------------------------------------------------------|
| * จังหวัด                                             | : บุรีรัมย์ 🗸                                         |                                                                              |
| อ่าเภอ                                                | : ละหานทราย 💌                                         |                                                                              |
| อปห                                                   | : เทศบาลดำบลสำโรงใหม่ 🗙                               |                                                                              |
| ประเภทของผู้มีสิทธิ์                                  | : ผู้สูงอายุ ♥                                        |                                                                              |
| * งวดที่จ่าย                                          | : 256701 [ууууММ ปี พ.ศ.]                             | งวดเดือนที่ส่งเบิก :                                                         |
| ผลการตรวจสอบ                                          | ประเภท : 🔹 🔽 🗸                                        | สถานะ : 🔍 🗸                                                                  |
| ผลการโอนเงิน                                          | ประเภท : 🔹 💌<br>สาเหตุ :                              | สตามะ : 🔍 🗸                                                                  |
|                                                       | ศันหา ส้างข้อมูล เปิดไฟล์ PD                          | F เปิลไฟล์ Excel                                                             |
|                                                       |                                                       |                                                                              |
|                                                       | รายงานรายละเอียดผู้ได้รับเบี้ยยังชีพ ของกรมบัญว่      | ชีกลาง                                                                       |
| จังหวัด บรีรับย์                                      |                                                       |                                                                              |
| อำเภอ ละหานทราย                                       |                                                       |                                                                              |
| อปท. เทศบาลดำบลสำโรงใหม่                              |                                                       |                                                                              |
| ผู้สูงอายุ                                            |                                                       |                                                                              |
| ลำดับ หมู่ที่ บ้านเลขที่ เลขบัตรประชาชน คำนำหน้า ชื่อ | นามสกุล วันเกิด อายุ ด่าบล วิธีการรับเงิน งวดจ่าย     | งวดตกเบิก ขอดเงิน การจ่ายเงิน สาเหตุการปฏิเสธจ่าย สถานะข้อมูล วันที่จ่ายเงิน |
| 1 4 118 3310600484019 นาย กด                          | กิจดี 01/01/2493 73 สำโรงใหม่ เข้าบัญชีธนาคาร 256701  | 700 สำเร็จ ไม่ยืนยัน 10/01/2567                                              |
| 2 / 11/ 5310690022245 นาย กมล                         | ธรรมรงส 01/01/2491 /5 สาโรงไหม่ เข้าบัญชธนาคาร 256701 | . /00 สาเรจ ไม่ยืนยืน 10/01/2567                                             |
| 3 9 162/2 3310600142215 นาง กรชนก                     | อยาออนด 01/01/2502 64 สาเรงไหม เข้าปัญชัธนาคาร 256701 | . 600 สาเรจ ไม่ยืนยัน 10/01/2567                                             |

#### ≻ การตรวจสอบการเสียชีวิต

- เข้าสู่ระบบสารสนเทศการจัดการฐานข้อมูลเบี้ยยังชีพขององค์กรปกครองส่วนท้องถิ่น

#### ระบบรายงาน (ใช้เวลาประมาณ ๒ นาที)

| ระบบสารสนเก<br>งององ                                                            | าหลาวแต่จะ ระปาย<br>เศการจัดการฐานข้อมูลเปี้ยยิงชีพ<br>เค้กรปกครองส่วนท้องที่น <u>มาพิพล จุลัยการ์ตายาน</u> (สามสาน<br>เ |
|---------------------------------------------------------------------------------|----------------------------------------------------------------------------------------------------|
| 💼 รายงาน                                                                        |                                                                                                    |
|                                                                                 |                                                                                                    |
| พมพออากของจอหมาย                                                                |                                                                                                    |
| - Steer meet                                                                    |                                                                                                    |
| - พุมพาย เทายะเยยชายท                                                           |                                                                                                    |
| สุของ เสรอย<br>สาวไฟมีสินส์ใจวิณณีตรี เพิ่ม                                     | ยินดีต้อนรับ                                                                                                    |
| exeleveneende                                                                   |                                                                                                    |
| - รากลมอีกองปีสิ่งคัวอันเริ่มกับถึง                                             |                                                                                                    |
| - สราในออการจับเส็นแนกครามข่างอาก                                               |                                                                                                    |
| - ขณษีราคชื่อเสมีสิทธิรับเว็นเป็ดก็เครื่อง                                      | นางสาวสมจิตร ด้าปานดี                                                                                                    |
| - ນັດເອີກາຍນີ້ລະຮູ່ມີລ້າງອີກັນເວັນເນື້ອອັດທີ່ທະກາຍ<br>ມ                         |                                                                                                    |
| คารเม็ก-จำย                                                                     |                                                                                                    |
| - ວິຣັຽນເວັນຜູ້ມີສຳເຮົ້ໃຜ່ຮັບເນັ້ນນັດທີ່ຫ                                       |                                                                                                    |
| - เปลี่ยบเพียบข้อมูลรายปี                                                       |                                                                                                    |
| - สรุปขอดการรับเงินแขกตามธนาคาร                                                 |                                                                                                    |
| - สรุปขอคมู่พิการจำแนกตามคุณสมบัติ                                              |                                                                                                    |
| <ul> <li>สรุปขอดผู้ใดรับเป็นอังชีพแขกดาม<br/>ประเภท</li> </ul>                  |                                                                                                    |
| <ul> <li>สรุปขอดผู้ใดรับเป็ยยังชีพแขกดาม<br/>ประเภท(รายจังหวัด)</li> </ul>      |                                                                                                    |
| <ul> <li>รายตะเอียดผู้ได้รับเขียยังขีพแยกตาม<br/>หมู่บ้าน</li> </ul>            |                                                                                                    |
| การบริหาด                                                                       |                                                                                                    |
| <ul> <li>รายละเอียดผู้บริจาดเงินเนี้ยยังขัพ</li> </ul>                          |                                                                                                    |
| การเสียชีวิต                                                                    |                                                                                                    |
| <ul> <li>รายละเอียดผู้มีสิทธิรับเบี้ยอังชีพที่มี<br/>สถานะเสียชีวิต</li> </ul>  |                                                                                                    |
| การจำหน่าย                                                                      |                                                                                                    |
| • สรุปของการจำหน่าย                                                             |                                                                                                    |
| - รายอมอียดการจำหน่าย                                                           |                                                                                                    |
| <ul> <li>รายสมเฉียดการสบข่อมูลผู้มีสิทธิ์ได้รับเบี้ย</li> <li>ยังชีพ</li> </ul> |                                                                                                    |
| กรมนัญชีกลาง                                                                    |                                                                                                    |
| <ul> <li>รายลมเลียดผู้มีสิทธิ์ได้รับเป็นยังชีพ</li> </ul>                       |                                                                                                    |

- เลือก การเสียชีวิต → รายงานรายละเอียดผู้มีสิทธิรับเบี้ยยังชีพที่มีสถานะเสียชีวิต

| รายงานรายละเอียดผู้มีสิทธิรับเบี้ยยังชีพที่มีสถานะเสียชีวิต |                         |
|-------------------------------------------------------------|-------------------------|
| * <del>ប</del> :                                            | 821 V 821 V             |
| จังหวัด :                                                   | vitant •                |
| อำเภอ :                                                     | © פוזאווואנא            |
| ווענס :                                                     | แหลมาลดำเองสำรังวัหม่ 🗸 |
|                                                             |                         |

ค้นหา ล้างข้อมูล เปิดไฟล์ PDF เปิดไฟล์ Excel

# เบี้ยยังชีพความพิการ

# ≻ ระเบียบ/กฎหมายที่เกี่ยวข้อง

- ประมวลกฎหมายแพ่งและพาณิชย์ ตามมาตรา ๑๖

- ระเบียบกระทรวงมหาดไทย ว่าด้วยหลักเกณฑ์การจ่ายเบี้ยความพิการให้คน พิการขององค์กรปกครองส่วนท้องถิ่น พ.ศ. ๒๕๕๓ แก้ไขเพิ่มเติม (ฉบับที่ ๒) พ.ศ. ๒๕๕๙, (ฉบับที่ ๔) พ.ศ. ๒๕๖๒

- ระเบียบคณะกรรมการส่งเสริมและพัฒนาคุณภาพชีวิตคนพิการแห่งชาติ ว่าด้วย หลักเกณฑ์ วิธีการ และเงื่อนไขการยื่นคำขอมีบัตรประจำตัวคนพิการ การออกบัตร และการ กำหนดเจ้าหน้าที่ผู้มีออำนาจออกบัตรประจำตัวคนพิการ การกำหนดสิทธิ หรือการเปลี่ยนแปลง สิทธิและการขอสละสิทธิของคนพิการ และอายุบัตรประจำตัวคนพิการ พ.ศ. ๒๕๕๖

# การจัดเก็บข้อมูลผู้มีสิทธิ์ได้รับเบี้ยยังชีพความพิการ

เข้าสู่ระบบสารสนเทศการจัดการฐานข้อมูลเบี้ยยังชีพขององค์กรปกครองส่วน ท้องถิ่น **(ใช้เวลาประมาณ ๓ นาที)** 

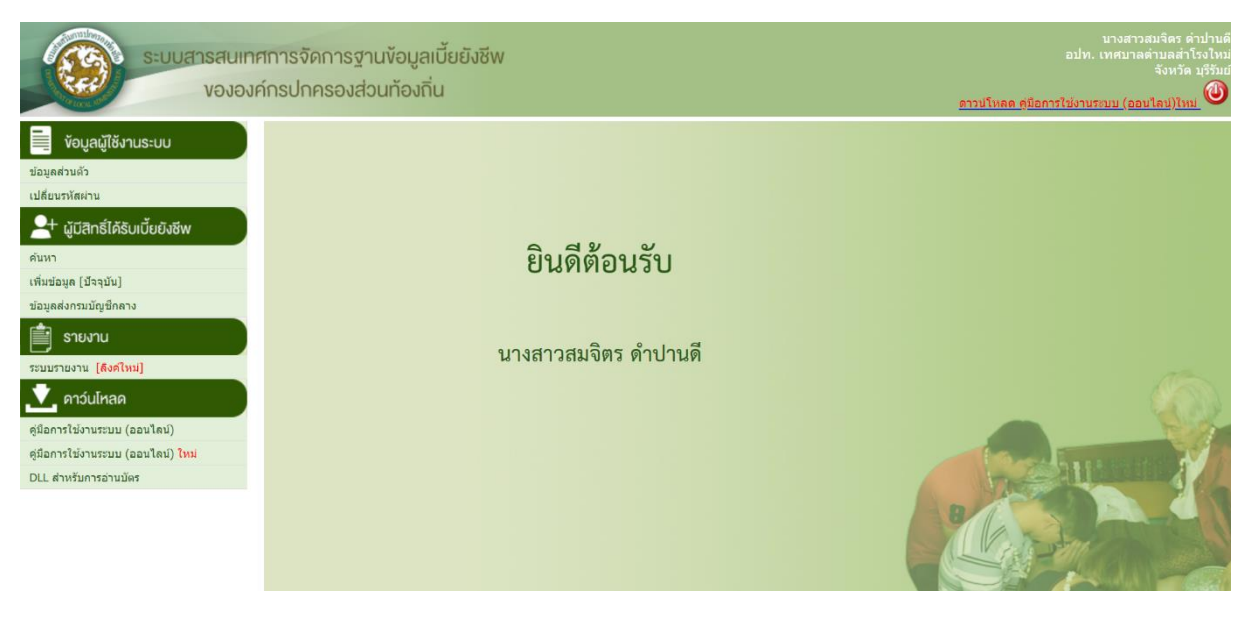

 - เลือกคลิกที่เมนู เพิ่มข้อมูล (ปัจจุบัน) พิการก็จะเข้าไปสู่หน้าจอของการเพิ่มข้อมูลของผู้มีสิทธิ์ได้รับเบี้ยยังชีพ

| <ul> <li>ผู้มีสิทธิ์ได้รับเบี้ยยังชีพ</li> </ul> |                                                            |           |                                               |                                   |        |   |
|--------------------------------------------------|------------------------------------------------------------|-----------|-----------------------------------------------|-----------------------------------|--------|---|
| ข้อมูลส่วนตัว                                    |                                                            |           |                                               |                                   |        |   |
|                                                  | อ่านบัตร ตรวจสอบข้อมูลทะเบียนราษรุ                         | ฎร์       |                                               |                                   |        |   |
| * คำนำหน้า :                                     | ๋๋● นาย ◯ นาง ◯ นางสาว ◯ อื่นๆ ◯                           | 🤇 เด็กชาย | ย 🔾 เด็กหญิง 🔾 คุณ                            |                                   |        |   |
| * ชื่อ :                                         |                                                            |           | * นามสกุล :                                   | :                                 |        |   |
| * เพศ :                                          | ์ ขาย ○ หญิง                                               |           | * เลขบัตรประจำตัวประชาชน                      |                                   | -      | - |
| * วันเดือนปี เกิด :                              | ** กรณีข์                                                  | ที่ไม่สาม | ารถระบุ วันที่ หรือ เดือนได้ ให้              | ระบุค่าเป็น วันที่ <b>1</b> เดือน | มกราคม |   |
| การทราบวันเกิด :                                 | ● ปกติ ◯ ไม่ทราบวันที่ ◯ ไม่ทราบเดื                        | อน 🔾 ไ    | ม่ทราบเดือนและวันที่ [** ใช้ <mark>สำห</mark> | ่ารับตรวจสอบกับทะเบียนร           | าษฎร์] |   |
| อายุ :                                           | 0 ปี ** คำนวณถึงวันที่ <b>1</b> ของเดือนแล                 | ละปีปัจจุ | บัน                                           |                                   |        |   |
| * สถานภาพ :                                      | ระบุ 🗸                                                     |           | * เบอร์โทรศัพท์                               | :                                 |        |   |
| * รายได้ด่อเดือน :                               | ระบุ 🗸                                                     |           |                                               |                                   |        |   |
| * อาชีพ :                                        | <ul> <li>๋ ไม่มีอาขีพ</li> <li>๋ มีอาขีพ ระบุ :</li> </ul> |           |                                               |                                   |        |   |

ในส่วนนี้ให้กรอกข้อมูลพื้นฐานของผู้พิการ ให้ครบถ้วนในช่องของ วันเดือนปี เกิด ให้คลิกที่ รูป 💷 และจะมีรูปปฏิทินขึ้นมา โดยทำการเลือก เดือน และปีเกิดก่อน จากนั้นคลิกที่วันที่ เพื่อ ทำการใส่ วันเกิดปี เกิด ของผู้พิการ 📧

\* กรณีที่ไม่สามารถระบุ วันที่และเดือนเกิดของผู้พิการ ได้ให้เลือกเป็นวันที่ ๑ มกราคม ของปีเกิดตามบัตรประจำตัวประชาชน

| ที่อยู่ตามทะเบียนบ้าน |                                    |             |                                 |             |  |
|-----------------------|------------------------------------|-------------|---------------------------------|-------------|--|
| * บ้านเลขที่ :        |                                    |             | મગ્રું:                         |             |  |
| ชุมชน :               |                                    |             |                                 |             |  |
| อาคาร :               |                                    |             | ช่อย :                          |             |  |
| ถนน :                 |                                    |             | * ตำบล :                        | ระบุ 🗸      |  |
| * อำเภอ :             | ละหานทราย 🗸                        |             | * จังหวัด :                     | บุรีรัมย์ 🗸 |  |
| * รหัสไปรษณีย์ :      |                                    |             |                                 |             |  |
| 4 . 4                 |                                    |             |                                 |             |  |
| ที่อยู่ที่ติดต่อได้   |                                    |             |                                 |             |  |
|                       | 🗹 เหมือนที่อยู่ตามทะเบียนบ้าน ** ก | ารณีที่เหมื | อนที่อยู่ตามทะเบียนบ้าน ไม่ต้อง | กรอก        |  |
| บ้านเลขที่ :          |                                    |             | પ્લગ્નું :                      |             |  |
| ชุมชน :               |                                    |             |                                 |             |  |
| อาคาร :               |                                    |             | ช่อย :                          |             |  |
| ถนน :                 |                                    |             | ຕຳບລ :                          | ऽ⊮म् ∽      |  |
| อำเภอ :               | ระบุ 🗸                             |             | จังหวัด :                       | ระบุ 🗸      |  |
| รหัสไปรษณีย์ :        |                                    |             |                                 |             |  |

กรอกที่อยู่ตามทะเบียนบ้านและที่อยู่ที่ติดต่อได้ของผู้พิการ

#### - เลือกประเภทของผู้พิการ และคุณสมบัติ

| ประเภทของผู้มีสิทธิ์  |                                                                                                    |                                                                                                    |                |                    |                                                                                                    |                                                                                                 |                               |
|-----------------------|----------------------------------------------------------------------------------------------------|----------------------------------------------------------------------------------------------------|----------------|--------------------|----------------------------------------------------------------------------------------------------|-------------------------------------------------------------------------------------------------|-------------------------------|
| * ประเภท              | ของผู้มีสิทธิ :                                                                                                    | <b>** สามารถเลือกได้</b> ม<br>□ ผู้สูงอายุ                                                                            | มากกว่าหนึ่งคุ | ณสมบัติ<br>🗌 พิการ |                                                                                                    | 🗆 ป่วยโรคเอดส์                                                                                  |                               |
| * ประเภทของ           | งบประมาณ :                                                                                                    | ระบุ 🗸                                                                                                    |                | ระบุ               | ~                                                                                                    | ระบุ 🗸                                                                                          |                               |
| * วันที่รับ           | เลงทะเบียน :                                                                                                    |                                                                                                    | <b>•••</b>     |                    | <b>.</b>                                                                                                    |                                                                                                 |                               |
| คุณสมบัติ             |                                                                                                    |                                                                                                    |                |                    |                                                                                                    |                                                                                                 |                               |
| ข้อมูลทั่วไป          | <ul> <li>อายุ 60</li> <li>ขาดผู้อุป</li> <li>ไม่สามาร</li> </ul>                                                        | ปีบริบูรณ์ขึ้นไป<br>Iการะเลี้ยงดู<br>รถประกอบอาชีพเลี้ยงตา                                                            | นเองได้        |                    | <ul> <li>ถูกทอดทิ้ง</li> <li>มีรายได้ไม่เพีย</li> </ul>                                                                                              | มงพอแก่การยังชีพ                                                                                |                               |
| คุณสมบัติผู้พิการ     | <ul> <li>ความพิก</li> <li>ความพิก</li> <li>ความพิก</li> <li>ความพิก</li> <li>ไม่สามาะ</li> <li>* วันที่จดทะเ</li> </ul> | ารทางการมองเห็น<br>ารทางการเคลื่อนไหว<br>ารทางสติปัญญา<br>ารทางออทิสดิก<br>รถใช้ชีวิตประจำวันด้วยต้<br>บียนความพิการ: | ว่าเองได้      | THE Y              | <ul> <li>ความพิการทาง</li> <li>ความพิการทาง</li> <li>ความพิการทาง</li> <li>ความพิการทาง</li> <li>พิการข้ำข้อน เ</li> <li>วันหมดอายุบัตรคน</li> </ul> | งการได้ยินหรือการสื่อค<br>งจิดใจหรือพฤติกรรม<br>งการเรียนรู้<br>(พิการมากกว่า 1 ประเภ<br>พิการ: | าามหมาย<br>ท)<br><u>เ≣≅</u> ▼ |
| คุณสมบัติผู้ป่วยเอดส์ | 🗌 แพทย์ได                                                                                                    | <u> </u>                                                                                                    | ยแล้ว          |                    |                                                                                                    |                                                                                                 |                               |

จากรูปจะเป็นส่วนของการเก็บข้อมูลประเภท และคุณสมบัติของคนพิการ ให้ทำการเลือก ประเภทของคนพิการ และให้ทำการเลือกประเภทของงบประมาณ ใส่วันที่รับลงทะเบียน จากนั้น ทำการเลือกคุณสมบัติของคนพิการ ให้ใส่วันจดทะเบียนความพิการ และวันหมดอายุของบัตรคน พิการตามหน้าบัตร หากเป็นบัตรตลอดชีพ ไม่ต้องใส่วันหมดอายุ

- การรับ - จ่ายเงินเบี้ยยังชีพความพิการ

| ผู้พิการ                    |                                                                                                    |                                                              |                                 |                |  |
|-----------------------------|----------------------------------------------------------------------------------------------------|--------------------------------------------------------------|---------------------------------|----------------|--|
| * วันที่รับเงินของคนพิการ : |                                                                                                    |                                                              |                                 |                |  |
| * วิธีขอรับเงิน :           | <ul> <li>รับเงินสดด้วยตนเอง</li> <li>โอนเข้าบัญชีเงินฝากธนาคา</li> <li>รับเงินสดโดยบุคคลที่ได้รับม</li> <li>โอนเข้าบัญชีเงินฝากธนาคา</li> </ul> | รในนามผู้มีสิทธิ<br>มอบอำนาจจากผู้มีสิ<br>รในนามบุคคลที่ได้? | ทธิ<br>รับมอบอำนาจจากผู้มีสิทธิ |                |  |
|                             | คำนำชื่อ: ระบุ 🗸                                                                                                    |                                                              | เลขบัตรประชาชน:                 |                |  |
| ผู้ดูแล/ผู้รับมอบอำนาจ:     | ชื่อ:                                                                                                    |                                                              | นามสกุล:                        |                |  |
|                             | ความ<br>สัมพันธ์:                                                                                                    | ~                                                            | เบอร์ติดต่อ:                    |                |  |
|                             | ธนาคาร: ระบุ                                                                                                    |                                                              | ่ ชาขา:                         |                |  |
| บัญชีเงินฝาก:               | เลขที่<br>บัญชี:                                                                                                    |                                                              | ชื่อ<br>บัญชี:                  |                |  |
| ประส                        | งค์บริจาคเบี้ยยังชีพผู้สูงอายุ :                                                                                                    |                                                              |                                 |                |  |
|                             | ระงับการจ่ายเงิน :                                                                                                    | 🗌 ผู้สูงอายุ                                                 | 🗌 ผู้พิการ                      | 🗌 ผู้ป่วยเอดส์ |  |
|                             | หมายเหตุ :                                                                                                    |                                                              |                                 |                |  |
|                             |                                                                                                    | บันทึก ล่                                                    | າັงข้อมูล                       |                |  |

จะเป็นส่วนของการเก็บข้อมูล วิธีการรับเบี้ยยังชีพของคนพิการ โดยถ้าคนพิการมารับเงิน ผ่านบัญชีธนาคารหรือผ่านบัญชีธนาคารโดยผู้รับมอบอำนาจจากคนพิการ กรณีการรับเงินผ่าน บัญชี ให้ตรวจสอบการใส่ข้อมูลเลขบัญชีให้ตรงตามหลักธนาคาร และชื่อบัญชีให้มีแต่ตัวอักษรชื่อ คนเท่านั้นห้ามมีอักขระพิเศษติดไป ยกตัวอย่าง น. ส. ให้เปลี่ยนเป็น น ส หรือ นางสาว แทน เป็น ต้น และกด บันทึก แล้วระบบจะแจ้งว่า "ทำรายการเรียบร้อยแล้ว" ≻ การระงับการจ่ายเงินเบี้ยความพิการ (ใช้เวลาประมาณ ๒ นาที)

| ระงับการจ่ายเงิน : 🗌 ผู้สูงอายุ 🗌 ผู้พิการ 🗌 ผู้ป่า | ยเอดส์ |
|-----------------------------------------------------|--------|
| หมายเหตุ :                                          |        |

#### บันทึก ล้างข้อมูล

กรณีโดนระงับการจ่ายชั่วคราว เช่น บัตรประจำตัวคนพิการหมดอายุ ให้มาทำเครื่องหมาย ช่อง **ระงับการจ่ายไว้** เพื่อระงับการจ่ายในเดือนนั้น และรอการปรับปรุงข้อมูลของคนพิการ เมื่อ ปรับปรุงแล้วให้มานำเครื่องหมายออกเพื่อรับเงินตกเบิกต่อไป

### > ประกาศรายชื่อผู้มีสิทธิรับเงินเบี้ยยังชีพคนพิการ

เข้าสู่ระบบสารสนเทศการจัดการฐานข้อมูลเบี้ยยังชีพขององค์กรปกครองส่วนท้องถิ่น ระบบรายงาน (ใช้เวลาประมาณ ๒ นาที)

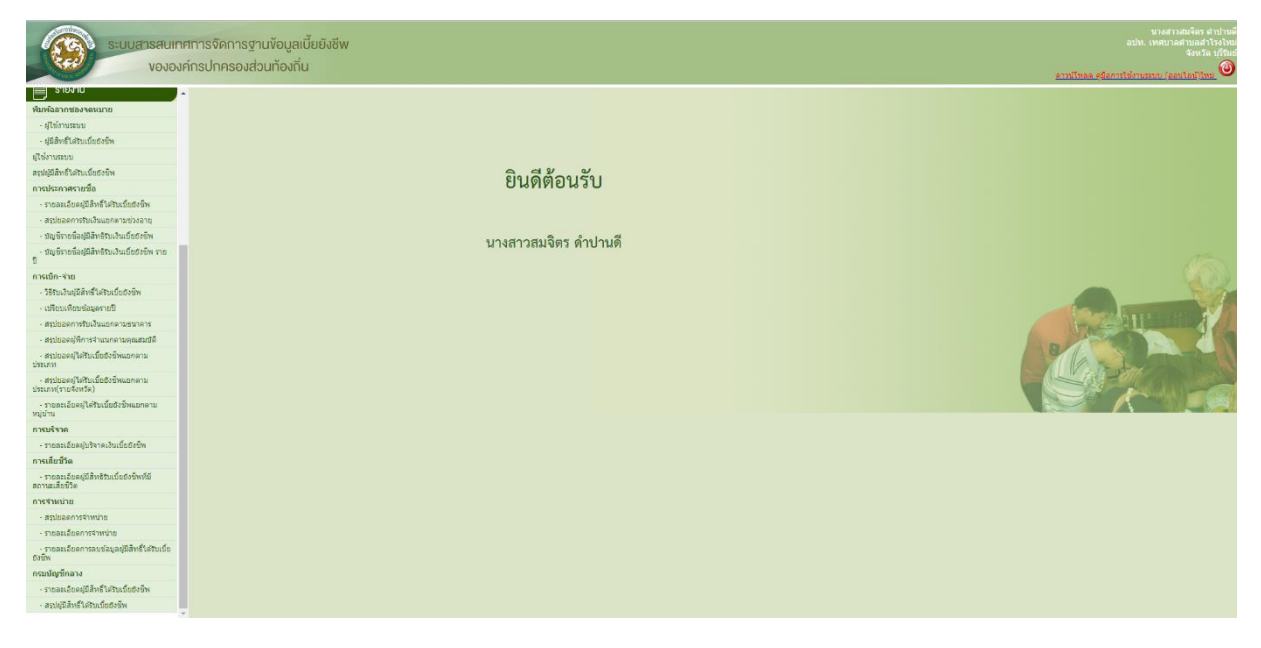

เลือกส่วนรายงาน การประกาศรายชื่อ → บัญชีรายชื่อผู้มีสิทธิรับเงินเบี้ยยังชีพ

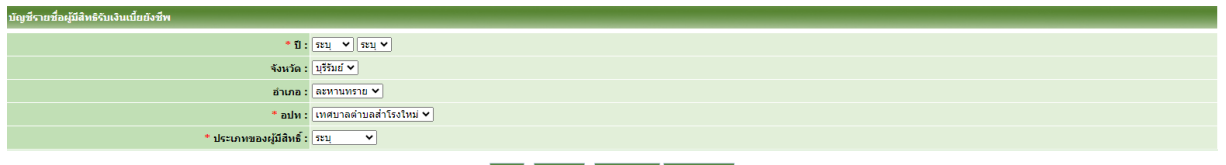

ค้นหา ล้างข้อมูล เปิดไฟล์ PDF เปิดไฟล์ Excel

- เลือก **\*ปี,เดือน** ยกตัวอย่างมกราคม เลือก ๒๕๖๗, ๒๕๖๗/๐๑

เลือก \*ประเภทของผู้มีสิทธิ เลือก คนพิการ

- เมื่อเลือกประเภทของผู้มีสิทธิ แล้วให้ คลิ๊กที่ ปุ่ม **คันทา** จะปรากฏบัญชีรายชื่อผู้มีสิทธิ รับเงินเบี้ยยังชีพคนพิการ

| บัญชีรายชื่อผู้มีสิทธิรับเงินเบี้ยยังชีพ |                                             |  |
|------------------------------------------|---------------------------------------------|--|
| * បី :                                   | 2567 v 2567/01 v                            |  |
| จังหวัด :                                | <u>u</u> 85ud v                             |  |
| อำเภอ :                                  | • פוזיערוואפא                               |  |
| * อปท :                                  | เทศบาลตำบลสำโรงใหม่ 🗸                       |  |
| * ประเภทของผู้มีสิทธิ์ :                 | ชายากับ ชายากับ สายากับส                    |  |
|                                          | สัมหา สารท่อมูล เปิลไฟล์ PDF เปิลไฟล์ Excel |  |
|                                          |                                             |  |
| ประกาศ                                   | เทศบาลท้ายสำเร็จใหม่                        |  |
| เรื่อง บัญชีรายชื่อผู้มีสิทธิรับเงิง     | นเป็นวังจิพพนพิการของเทศบาลศ้าบลน้ำไรงใหม่  |  |
| ประจำปั                                  | งขาประเภณ พ.ศ. 2567                         |  |
| อำเภอละ                                  | หานทราย จังหวัดบุรีรับป                     |  |
| รายเดิม                                  |                                             |  |

#### ≻ รายงานรายละเอียดผู้ได้รับเบี้ยยังชีพคนพิการจากกรมบัญชีกลาง

เข้าสู่ระบบสารสนเทศก<sup>้</sup>ารจัดการฐานข้อมูลเบี้ยยังชีพของอ<sup>ิ</sup>งค์กรปกครองส่วนท้องถิ่น <u>ระบบรายงาน</u> (ใช้เวลาประมาณ ๒ นาที)

| งององค์กรปกครองส่วนท้องถิ่น                                                | ashi, umunadrusadi<br>suuta ushu<br><u>annitmaa a</u> danniteinumu (aaulaijihm) 🎱 |
|----------------------------------------------------------------------------|-----------------------------------------------------------------------------------|
|                                                                            |                                                                                   |
| ห้นหลืองกระยาย                                                             |                                                                                   |
| - ผู้ให้งานสมม                                                             |                                                                                   |
| - รุสสิทธิ์เสียงเป็นชิงจัพ                                                 |                                                                                   |
| สู่ใช้งานสมบ                                                               |                                                                                   |
| ຄາເຜີຍາເລີ້ອງເວັນ                                                          |                                                                                   |
| การประกาศรายชื่อ                                                           |                                                                                   |
| - รายองเวียงผู้มีสิทธิ์เหรียงในส่งยิ่งห                                    |                                                                                   |
| - สถุประการถึงเงินแตกตามต่องลาย                                            |                                                                                   |
| งมุติกะตัมสุมัทรถเงินต้องรัพ                                               |                                                                                   |
| - กมุสำหรักเส้นสุมัตร์กเส้นส์สุมพิพ.ศ.<br>1                                |                                                                                   |
| การเม็ก-ร่าย                                                               |                                                                                   |
| - วิธีรับเงินมุมิสักซ์ในรับเป็นชีวิท                                       |                                                                                   |
| - เมืองเพียงข้อมูดกายปี                                                    |                                                                                   |
| - สรุปของการขึ้นเงินแอกมาสามาราช                                           |                                                                                   |
| - สรุปปอดผู้ที่การจำหนาคามคุณสมบัติ                                        |                                                                                   |
| . สาวประชาให้สินส์อยังที่หนางงาน<br>ประมาท                                 |                                                                                   |
| - ສາງປະຊາຊົງໃຫ້ໃນເດື່ອນອີກແທກແນ<br>ນັກແທງ(ກາຍຈັດກັສ)                       |                                                                                   |
| <ul> <li>- กองหน้องฟูใช้ในนี้ยรัพยาคาน<br/>หนุ่มาน</li> </ul>              |                                                                                   |
| การเจ้างด                                                                  |                                                                                   |
| - รายสมอับสนุปหัวคะเงินเรียยให้พ                                           |                                                                                   |
| การเลี้ยวัวด                                                               |                                                                                   |
| <ul> <li>- การแนะมีองผู้เสียงสัมแต่องขั้งหลัม<br/>สถานแล้ะเชิโด</li> </ul> |                                                                                   |
| มายสามาย                                                                   |                                                                                   |
| - ส่านของการจำหน่าย                                                        |                                                                                   |
| - รายละเรียดการำหน่าย                                                      |                                                                                   |
| <ul> <li>- รางสมเร็จการมงนัญญัติหรือรับเรื่อ<br/>ยายิ่ง</li> </ul>         |                                                                                   |
| nsulupfinary                                                               |                                                                                   |
| - รายสมเนื้อหมูมิสิทธิ์เสริมส์แต่งชีพ                                      |                                                                                   |
| <ul> <li>สามุมัสสิทธิ์ได้รับเนื้อสรรัพ</li> </ul>                          |                                                                                   |

#### เลือกกรมบัญชีกลาง -- รายละเอียดผู้มีสิทธิรับเบี้ยยังชีพ

| รายงานรายละเอียดผู้ได้รับเนี้ยยังชีพ ของกรมบัญชีกลาง |                               |                                      |              |
|------------------------------------------------------|-------------------------------|--------------------------------------|--------------|
| * จังหวัด :                                          | บุรีรัมบ์ ✔                   |                                      |              |
| อำเภอ :                                              | ละทานทราย 🗸                   |                                      |              |
| : אונס                                               | เทศบาลดำบลสำโรงใหม่ 💙         |                                      |              |
| ประเภทของผู้มีสิทธิ์ :                               | <b>~</b>                      |                                      |              |
| * งวดที่จ่าย :                                       | 256702 [ууууММ ปี พ.ศ.]       | งวดเดือนที่ส่งเบิก : 🗌 ตกเบิกทั้งหมด | yMM ปี พ.ศ.] |
| ผลการตรวจสอบ :                                       | ประเภท :                      | สถานะ :                              | <b>~</b>     |
| ผลการโอนเงิน :                                       | ประเภท : 🔽 🔽 🗸 🗸 🗸 ประเภท :   | สถานะ :<br>•                         | ~            |
|                                                      | ค้นหา ล้างข้อมูล เป็ดไฟล์ PDF | เปิดไฟล์ Excel                       |              |

เลือก ประเภทของผู้มีสิทธิ เลือก ผู้พิการ

- เลือก **\*งวดที่จ่าย** ย<sup>ั</sup>กตัวอย่างมกราคม เลือก ๒๕๖๗๐๑

- เมื่อเลือกงวดที่จ่ายแล้วให้คลิ๊กที่ ปุ่ม **คันหา** จะปรากฏรายงานรายละเอียดผู้ได้รับเบี้ย ยังชีพผู้พิการจากกรมบัญชีกลาง

| ายงานรายละเอียดผู้ได้รับเบี้ยยังชีพ ของกรมบัญชีกลาง   |                                     |                                       |                                                  |                     |
|-------------------------------------------------------|-------------------------------------|---------------------------------------|--------------------------------------------------|---------------------|
| * จังหวั                                              | ด: บุรีรัมย์ 🗙                      |                                       |                                                  |                     |
| อำเภ                                                  | а : ละหานทราย ✔                     |                                       |                                                  |                     |
| อป                                                    | ท : เทศบาลตำบลสำโรงใหม่ 🗙           |                                       |                                                  |                     |
| ประเภทของผู้มีสิท                                     | ธ์: ผู้พิการ ✔                      |                                       |                                                  |                     |
| * งวดที่จำ                                            | ย: 256701 [ <b>ууууММ ปี พ.ศ.</b> ] |                                       | งวดเดือนที่ส่งเบิก : 🗌 ตกเบิกทั้งหมด             | /MM ปี พ.ศ.]        |
| ผลการตรวจสอ                                           | ประเภท :สาเหตุ :                    | × ×                                   | สถานะ :                                          | ~                   |
| ผลการโอนเงิ                                           | ประเภท:<br>สาเหตุ:                  | v<br>v                                | สถานะ :                                          | ~                   |
|                                                       | ค้บทา                               | ล้างข้อมูล เปิดไฟล์ PDF เปิดไฟล์ Exce | 1                                                |                     |
|                                                       |                                     |                                       |                                                  |                     |
|                                                       | รายงานรายละเอียดผู้ได้รับเ          | เบี้ยยังชีพ ของกรมบัญชีกลาง           |                                                  |                     |
| จังหวัด หลี่สังเช                                     |                                     |                                       |                                                  |                     |
| รับกาต บุรรมย<br>อ้าเออ อะหาวบทราย                    |                                     |                                       |                                                  |                     |
| อปพ. เทศบาลตำบุลสำโรงใหม่                             |                                     |                                       |                                                  |                     |
| เพื่อวร                                               |                                     |                                       |                                                  |                     |
| สำดับ หมู่ที่ บ้านเลขที่ เลขบัตรประชาชน คำนำหน้า ชื่อ | นามสกุล วันเกิด อายุ ตำบล           | วิธีการรับเงิน งวดจ่าย งวดตกเบิก ย    | ขอดเงิน การจ่ายเงิน สาเหตุการปฏิเสธจ่าย สถานะข้อ | อมูล วันที่จ่ายเงิน |
| 1 3 22 3310600285024 นาง ยุพา                         | ไทยลื่อนาม 17/04/2517 49 ส่าโรงใหม่ | เข้าบัญชีธนาคาร 256701                | 800 สำเร็จ ไม่ยืนย้                              | iu 10/01/2567       |
| 2 4 27/1 3310600482041 una nasa                       | วังกะพันธ์ 01/01/2490 76 สำโรงใหม่  | เข้ามัญข์ธนาคาร 256701                | 800 สำเร็จ ไม่ยืนย้                              | iu 10/01/2567       |
| 3 6 21 3310600272721 นาย กลับ                         | ศรีผดุง 01/01/2483 83 สำโรงใหม่     | เข้าบัญชีธนาคาร 256701                | 800 สำเร็จ ไม่ยืนย้                              | iu 10/01/2567       |

# เงินสงเคราะห์ผู้ป่วยเอดส์

# ▶ ระเบียบ/กฎหมายที่เกี่ยวข้อง

ระเบียบกระทรวงมหาดไทยว่าด้วยการจ่ายเงินสงเคราะห์เพื่อการยังชีพขององค์กร ปกครองส่วนท้องถิ่น พ.ศ.๒๕๔๘

#### หลักเกณฑ์

คุณสมบัติผู้มีสิทธิได้รับเงินสงเคราะห์ผู้ป่วยเอดส์ ต้องมีคุณสมบัติและไม่มีลักษณะ ต้องห้าม ดังต่อไปนี้

๑. มีภูมิลำเนาในเขตเทศบาลตำบลสำโรงใหม่

 ๒. มีร<sup>้</sup>ายได้ไม่เพียงพอแก่การยังชีพ หรือถูกทอดทิ้ง หรือขาดผู้อุปการะเลี้ยงดู หรือไม่สามารถประกอบอาชีพเลี้ยงตนเองได้

# ๖ อัตราเงินสงเคราะห์เพื่อการยังชีพผู้ป่วยเอดส์

จำนวน ๕๐๐ บาท ต่อเดือน ต่อคน

#### ≻ เอกสารประกอบการลงทะเบียน

๑. ใบรับรองแพทย์ซึ่งออกให้โดย สถานพยาบาลของรัฐ ยืนยันว่า ป่วยเป็นโรค เอดส์จริง (หากระบุว่าป่วยเป็น HIV หรือภูมิคุ้มกันบกพร่อง จะไม่เข้าหลักเกณฑ์การรับเงิน สงเคราะห์)

- ๒. บัตรประจำตัวประชาชนฉบับจริง
- ๓. ทะเบียนบ้านฉบับจริง
- ๔. สมุดบัญชีเงินฝากธนาคาร

ในกรณีไม่ สามารถเดินทางมายื่นคำขอด้วยตนเองได้จะมอบอำนาจให้ผู้อื่น ดำเนินการแทนได้ โดยใช้เอกสารเพื่อประกอบการยื่นเพิ่มเติม ดังนี้

๕. บัตรประจำตัวประชาชนของผู้รับมอบอำนาจ

๖. ทะเบียนบ้านฉบับจริงของผู้รับมอบอำนาจ

๗. หนังสือมอบอำนาจ

# ≻ ข้อแนะนำสำหรับการยื่นคำร้องเพื่อขอรับเงินสงเคราะห์ผู้ป่วยเอดส์

๑. กรณีผู้ป่วยเอดส์เป็นผู้สูงอายุหรือคนพิการ หรือเป็นทั้งผู้สูงอายุและคนพิการ สามารถยื่นคำขอรับเงินเบี้ยยังชีพได้ทั้งหมด ๒. กรณีผู้ป่วยเอดส์ได้รับเบี้ยยังชีพผู้ป่วยเอดส์แล้ว ต่อมาได้ย้ายภูมิลำเนา (ย้ายชื่อ ในทะเบียนบ้าน) ไปอยู่ในเขตองค์กรปกครองส่วนท้องถิ่นอื่น ผู้ป่วยเอดส์ต้องดำเนินการยื่นคำร้อง ขอรับเบี้ยยังชีพผู้ป่วยเอดส์อีกครั้ง ณ องค์กรปกครองส่วนท้องถิ่นที่ย้ายภูมิลำเนาเข้าไปอยู่ใหม่ (เพื่อรับเงินเบี้ยยังชีพผู้ป่วยเอดส์จากองค์กรปกครองส่วนท้องถิ่นที่ย้ายเข้าไปอยู่ใหม่) ซึ่งถ้าผู้ป่วย เอดส์ไม่ดำเนินการยื่นคำร้องขอรับเบี้ยยังชีพผู้ป่วยเอดส์ อีกครั้ง ณ องค์กรปกครองส่วนท้องถิ่นที่ ย้ายภูมิลำเนาเข้าไปอยู่ใหม่ ผู้ป่วยเอดส์จะได้รับเงินเบี้ยยังชีพผู้ป่วยเอดส์ถึงเดือนที่ย้ายภูมิลำเนา เท่านั้นและจะต้องแจ้งให้เทศบาลตำบลสำโรงใหม่ทราบด้วย เพื่อป้องกันการรับเงินซ้ำซ้อน

# ▶ การจัดเก็บข้อมูลผู้มีสิทธิ์ได้รับเบี้ยยังชีพผู้ป่วยเอดส์

เข้าสู่ระบบสารสนเทศการจัดการฐานข้อมูลเบี้ยยังชีพขององค์กรปกครองส่วน ท้องถิ่น **(ใช้เวลาประมาณ ๓ นาที)** 

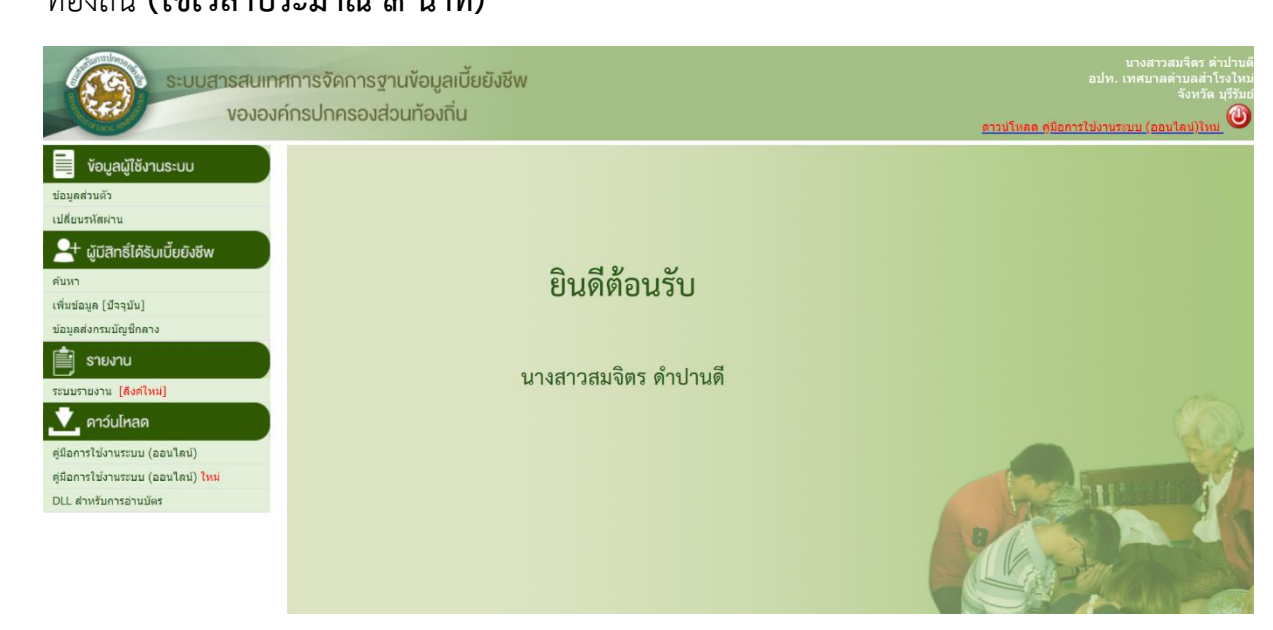

 - เลือกคลิกที่เมนู เพิ่มข้อมูล (ปัจจุบัน) เอดส์ ก็จะเข้าไปสู่หน้าจอของการเพิ่มข้อมูลของผู้มีสิทธิ์ได้รับเบี้ยยังชีพ

| ู ผู้มีสิทธิ์ได้รับเบี้ยยังชีพ |                                                                                      |              |                               |                |               |   | _ |
|--------------------------------|--------------------------------------------------------------------------------------|--------------|-------------------------------|----------------|---------------|---|---|
| ข้อมูลส่วนตัว                  |                                                                                      |              |                               |                |               |   |   |
|                                | อ่านบัตร ตรวจสอบข้อมูลทะเบียนราง                                                     | ษฎร์         |                               |                |               |   |   |
| * คำนำหน้า :                   | ์ © นาย ◯ นาง ◯ นางสาว ◯ อื่นๆ                                                       | 🔾 เด็กชาย    | 🔾 เด็กหญิง 🔿 คุณ              |                |               |   |   |
| * ชื่อ :                       |                                                                                      |              | * นามสกุล :                   |                |               |   |   |
| * เพศ :                        | ์ ๋ ชาย ◯หญิง                                                                        | *            | เลขบัตรประจำตัวประชาชน<br>:   | -              | -             | - | - |
| * วันเดือนปี เกิด :            | 📖 ✔ ** กรณีที่ไม่สามารถระบุ วันที่ หรือ เดือนได้ ให้ระบุค่าเป็น วันที่ 1 เดือนมกราคม |              |                               |                |               |   |   |
| การทราบวันเกิด :               | 💿 ปกติ 🔿 ไม่ทราบวันที่ 🔿 ไม่ทราบเ                                                    | .ดือน 🔾 ไม่ท | ราบเดือนและวันที่ [** ใช้สำหร | รับตรวจสอบกับท | เะเบียนราษฎร์ | ] |   |
| อายุ :                         | 0 ปี ** คำนวณถึงวันที่ 1 ของเดือนและปีปัจจุบัน                                       |              |                               |                |               |   |   |
| * สถานภาพ :                    | <u>ระบุ</u>                                                                          |              | * เบอร์โทรศัพท์ :             |                |               |   |   |
| * รายได้ต่อเดือน :             | ระบุ 🗸                                                                               |              |                               |                |               |   |   |
| * อาชีพ :                      | <ul><li>● ไม่มีอาชีพ</li><li>○ มีอาชีพ ระบุ :</li></ul>                              |              |                               |                |               |   |   |

ในส่วนนี้ให้กรอกข้อมูลพื้นฐานของผู้สูงอายุ ให้ครบถ้วนในช่องของ วันเดือนปี เกิด ให้คลิก ที่รูป 💷 และจะมีรูปปฏิทินขึ้นมา โดยทำการเลือก เดือน และปีเกิดก่อน จากนั้นคลิกที่วันที่ เพื่อ

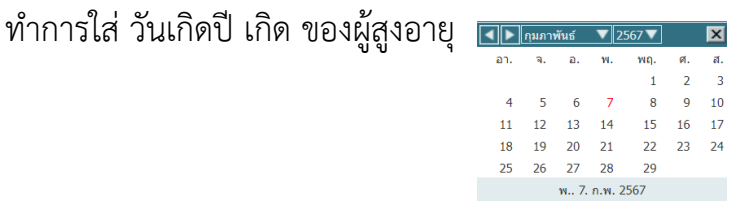

\* กรณีที่ไม่สามารถระบุ วันที่และเดือนเกิดของผู้สูงอายุได้ให้เลือกเป็นวันที่ ๑ มกราคม ของปีเกิดตามบัตรประจำตัวประชาชน

ที่อยู่ตามทะเบียนบ้าน \* บ้านเลขที่ : หมู่: ชุมชน : ช่อย : อาคาร : \* ตำบล : ระบุ ~ ถนน : \* อำเภอ : ละหานทราย 🗸 \* จังหวัด : 🛛 บุรีรัมย์ 🗸 \* รหัสไปรษณีย์ : ที่อยู่ที่ติดต่อได้ 🗹 เหมือนที่อยู่ตามทะเบียนบ้าน \*\* กรณีที่เหมือนที่อยู่ตามทะเบียนบ้าน ไม่ต้องกรอก บ้านเลขที่ : หมู่ : ชุมชน : ซอย : อาคาร : ตำบล : ระบุ 🗸 ถนน : อำเภอ : ระบุ 🗸 จังหวัด : ระบุ ~ รหัสไปรษณีย์ :

กรอกที่อยู่ตามทะเบียนบ้านและที่อยู่ที่ติดต่อได้ของผู้ป่วยเอดส์

#### - เลือกประเภทของผู้ป่วยเอดส์ และคุณสมบัติ

| ประเภทของผู้มีสิทธิ์                                                                                                    |                                                                                                    |                                                               |          |                                                                                                    |                |      |     |
|----------------------------------------------------------------------------------------------------|----------------------------------------------------------------------------------------------------|---------------------------------------------------------------|----------|----------------------------------------------------------------------------------------------------|----------------|------|-----|
| * ประเภทของผู้มีสิทธิ :                                                                                                    |                                                                                                    | ** สามารถเลือกได้มากกว่าหนึ่งคุณสมบัติ<br>□ ผู้สูงอายุ □ พิกา |          | ณสมบัติ<br>🏾 พิการ                                                                                                    | 🗆 ป่วยโรคเอดส์ |      | ดส์ |
| * ประเภทของงบประมาณ :                                                                                                    |                                                                                                    | ระบุ 🗸                                                        | ·        | ระบุ                                                                                                    | ~              | ระบุ | ~   |
| * วันที่รับลงทะเบียน                                                                                                    |                                                                                                    |                                                               | <b>T</b> |                                                                                                    | <b></b>        |      | T   |
| คุณสมบัติ                                                                                                    |                                                                                                    |                                                               |          |                                                                                                    |                |      |     |
| <ul> <li>อายุ 60 ปีบริบูรณ์ชื่นไป</li> <li>ข้อมูลทั่วไป</li> <li>ขาดผู้อุปการะเลี้ยงดู</li> <li>ไม่สามารถประกอบอาชีพเลี้ยงตนเองได้</li> </ul> |                                                                                                    |                                                               |          | <ul> <li>ถูกทอดทิ้ง</li> <li>มีรายได้ไม่เพียงพอแก่การยังชีพ</li> </ul>                                                                                                    |                |      |     |
| คุณสมบัติผู้พิการ                                                                                                    | <ul> <li>ดวามพิการทางการบองเห็น</li> <li>ดวามพิการทางการเคลื่อนไหว</li> <li>ดวามพิการทางสดิปัญญา</li> <li>ดวามพิการทางออทิสติก</li> <li>ไม่สามารถใช้ชีวิตประจำวันด้วยดัวเองได้</li> <li>* วันที่จดทะเบียนความพิการ:</li> </ul> |                                                               |          | <ul> <li>ดวามพิการทางการได้ยินหรือการสื่อดวามหมาย</li> <li>ดวามพิการทางจิตใจหรือพฤติกรรม</li> <li>ดวามพิการทางการเรียนรู้</li> <li>พิการช้ำช้อน (พิการมากกว่า 1 ประเภท)</li> <li>วันหมดอายุบัตรคนพิการ:</li> </ul> |                |      |     |
| คุณสมบัติผู้ป่วยเอดส์                                                                                                    | 🗌 แพทย์ได                                                                                                    | จ์รับการรับรองและวินิจ                                        | ฉัยแล้ว  |                                                                                                    |                |      |     |

#### - การรับ - จ่ายเงินเบี้ยยังชีพผู้ป่วยเอดส์

| ผู้ป่วยเอดส์                          |                                                                                                    |                                                                                                    |                  |                                       |  |  |  |
|---------------------------------------|----------------------------------------------------------------------------------------------------|----------------------------------------------------------------------------------------------------|------------------|---------------------------------------|--|--|--|
| * วันที่รับเงินของผู้ป่วยเอดส์ :      |                                                                                                    | r                                                                                                    |                  |                                       |  |  |  |
| * วิธีขอรับเงิน :                     | <ul> <li>รับเงินสดด้วยดนเอง</li> <li>โอนเข้าบัญชีเงินฝากธนาค</li> <li>รับเงินสดโดยบุคคลที่ได้รับ</li> <li>โอนเข้าบัญชีเงินฝากธนาค</li> </ul> | ) รับเงินสดด้วยตนเอง<br>) โอนเข้าบัญชีเงินฝากธนาคารในนามผู้มีสิทธิ<br>) รับเงินสดโดยบุคคลที่ได้รับมอบอำนาจจากผู้มีสิทธิ<br>) โอนเข้าบัญชีเงินฝากธนาคารในนามบุคคลที่ได้รับมอบอำนาจจากผู้มีสิทธิ |                  |                                       |  |  |  |
|                                       | คำนำชื่อ: ระบุ 🗸                                                                                                    |                                                                                                    | เลขบัตรประชาชน:  |                                       |  |  |  |
| ผู้รับมอบอำนาจ:                       | ชื่อ:                                                                                                    |                                                                                                    | นามสกุล:         |                                       |  |  |  |
|                                       | ความ<br>สัมพันธ์:                                                                                                    | $\sim$                                                                                                    | เบอร์ติดต่อ:     |                                       |  |  |  |
|                                       | ธนาคาร: ระบุ                                                                                                    |                                                                                                    | ่ ≺ สาขา:        |                                       |  |  |  |
| บัญชีเงินฝาก:                         | เลขที่<br>บัญชี:                                                                                                    |                                                                                                    | ชื่อ<br>ប័ល្ឃชី: |                                       |  |  |  |
| งไสสารณ์เสียวณานี้งแห้งที่พบตัว เวาะเ |                                                                                                    |                                                                                                    |                  |                                       |  |  |  |
| E 30 80 1                             | ระ รับออรว่อะแจ้น เ                                                                                                    |                                                                                                    |                  | •************************************ |  |  |  |
|                                       | วะงบการจายเงน :                                                                                                    | ับ ผูลูงอายุ                                                                                                    | 🗆 ผูพการ         | 🗆 ผูบวยเอดส                           |  |  |  |
|                                       | หมายเหตุ :                                                                                                    |                                                                                                    |                  |                                       |  |  |  |

#### บันทึก ล้างข้อมูล

จะเป็นส่วนของการเก็บข้อมูล วิธีการรับเบี้ยยังชีพของผู้ป่วยเอดส์ โดยถ้าผู้ป่วยเอดส์มารับ เงินผ่านบัญชีธนาคารหรือผ่านบัญชีธนาคารโดยผู้รับมอบอำนาจจากผู้ป่วยเอดส์ กรณีการรับเงิน ผ่านบัญชี ให้ตรวจสอบการใส่ข้อมูลเลขบัญชีให้ตรงตามหลักธนาคาร และชื่อบัญชีให้มีแต่ตัวอักษร ชื่อคนเท่านั้นห้ามมีอักขระพิเศษติดไป ยกตัวอย่าง น. ส. ให้เปลี่ยนเป็น น ส หรือ นางสาว แทน เป็นต้น และกด มันทึก แล้วระบบจะแจ้งว่า "ทำรายการเรียบร้อยแล้ว"

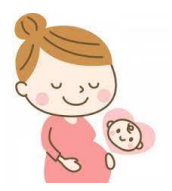

# เงินอุดหนุนเพื่อการเลี้ยงดูเด็กแรกเกิด

# ≻ ระเบียบ/กฎหมายที่เกี่ยวข้อง

ระเบียบกรมกิจการเด็กและเยาวชน ว่าด้วยการจ่ายเงินอุดหนุนเพื่อการเลี้ยงดูเด็ก แรกเกิด พ.ศ. ๒๕๖๕

# ≻ การบันทึกข้อมูลเบื้องต้น ตามแบบคำร้องขอลงทะเบียน (ดร.๐๑)

- เข้าสู่ระบบฐานข้อมูลโครงการเงินอุดหนุนเพื่อการเลี้ยงดูเด็กแรกเกิด **(ใช้เวลา ประมาณ ๕ นาที)** บันทึกเฉพาะรายการ ชื่อ - นามสกุล เลขประจำตัวประชาชนของผู้ยื่น คำร้องขอลงทะเบียนเด็กแรกเกิด

| DCTCSG                           | ■ [5310603][df2abada04d669ed643a615bd8776f98] | ทด.สำโรง                          | ใหม่ [นางสาวปรารถนา สุกรินทร์]  😌 เปลี่ยนชื่อผู้รับลงทะเบียน 🛛 🔍 เปลี่ยนร | พัสผ่าน   🕩 ออกจากระบบ |
|----------------------------------|-----------------------------------------------|-----------------------------------|---------------------------------------------------------------------------|------------------------|
| MAIN MENU                        | หน้าแรก                                       |                                   |                                                                           |                        |
| 🖠 ลงทะเบียนขอรับสิทธิเงินอุดหมุน |                                               | •                                 | *                                                                         |                        |
| รายงาน <                         | <b>Y</b>                                      | * 🕇 *                             |                                                                           |                        |
| ☎ ยกเล็ก/เปลี่ยนแปลงสีทริ <      | บันทึกข้อมูลผู้ลงทะเนียน                      | ข้อมูดผู้ดงทะเบียน<br>เด็กมวกเกิด | ติดต่อสอบกาม                                                              |                        |
|                                  |                                               |                                   |                                                                           |                        |
|                                  |                                               |                                   |                                                                           |                        |
|                                  |                                               |                                   |                                                                           |                        |
|                                  | l C                                           |                                   |                                                                           |                        |
|                                  | ยกเดิก/เปดี่ยนแปลงสิทธิ                       |                                   |                                                                           |                        |
|                                  |                                               |                                   |                                                                           |                        |
|                                  |                                               |                                   |                                                                           |                        |
|                                  |                                               |                                   |                                                                           |                        |
|                                  |                                               |                                   |                                                                           |                        |
|                                  |                                               |                                   | . v                                                                       |                        |
|                                  | - เลือกเมนู <u>บันทึกข้อ</u> ม                | <u>มลผ้ลงทะเบียน</u> กรอกรายล     | ะเอียด ดังนี                                                              |                        |
|                                  | ข<br>• 2 - 2                                  | ข ข                               |                                                                           |                        |
|                                  | * ขอมูลผูลงทะเบยน                             |                                   |                                                                           |                        |
|                                  | * ข้อนอเด็กแรกเกิด                            |                                   |                                                                           |                        |
|                                  |                                               |                                   |                                                                           |                        |
|                                  |                                               |                                   |                                                                           |                        |
| ลงทะเบียนขอรับสิทธิเงินอุ        | ดหนุน >>  ลงทะเบียนขอรับสิทธิ                 |                                   |                                                                           | REG003                 |
|                                  |                                               | ดันหาข้อมูล                       |                                                                           |                        |
|                                  |                                               |                                   |                                                                           |                        |
| แบบ ดร.01                        |                                               |                                   |                                                                           |                        |
|                                  |                                               |                                   | ลงทะเบียนผ่า                                                              | น : หน่วยรับลงทะเบียน  |
| ขอมูลผูลงทะเบียน                 |                                               |                                   |                                                                           |                        |
| หน่วยงานรับลง<br>องทะเบียบ อเว   | ทะเบียน : ทด.สาโรงไหม่<br>วันซี่ 08/02/2567   |                                   |                                                                           |                        |
| 1.1 คำนำหน้าชื่อ :               | กรณาเลือก ♥¥                                  |                                   |                                                                           |                        |
| ชื่อ -                           | *                                             |                                   | 101402 -                                                                  | *                      |
| 1.2                              |                                               |                                   | ta interite .                                                             |                        |
| 1.2 0000-1000                    | ดงขอมูลจากเครองอานบคร                         |                                   |                                                                           |                        |
| เกดเมอวนท :                      |                                               |                                   |                                                                           |                        |
| 1.3 โทรศพทมิอถือ                 | :                                             |                                   |                                                                           |                        |
| ข้อมูลเด็กแรกเกิด                |                                               |                                   |                                                                           |                        |
| <b>1.4</b> 🔾 เด็กชาย 🔾           | เด็กหญิง                                      |                                   |                                                                           |                        |
| ชื่อ :                           | *                                             |                                   | นามสกุล :                                                                 |                        |
| 1.5 เลขประจำตัวป                 | ระชาชน:                                       |                                   |                                                                           |                        |
| วันเดือนปีเกิด :                 | *                                             |                                   |                                                                           |                        |

- แนบเอกสารหลักฐานประกอบการลงทะเบียน ดังนี้

- ๑. แบบ คร.๐๑
- ๒. แบบ คร.๐๒
- ๓. สูติบัตรเด็กแรกเกิด

 ๔. ใบรับรองเงินเดือน หรือหนังสือรับรองรายได้ของสมาชิกในครัวเรือนที่มี รายได้น้อยทุกคนที่ประกอบอาชีพเป็นเจ้าหน้าที่รัฐ พนักงานรัฐวิสาหกิจ หรือพนักงานบริษัท
 ๕. เอกสารหรือบัตรประจำตัวเจ้าหน้าที่ของรัฐ บัตรหรือเอกสารอื่นใดที่แสดง สถานะหรือตำแหน่งผู้รับรองคนที่ ๑ และผู้รับรองคนที่ ๒

- หลังแนบเอกสารหลักฐานประกอบการลงทะเบียนแบบอิเล็กทรอนิกส์ ให้กด เหตะ แล้ว จะปรากฏให้ยืนยันการบันทึกข้อมูล

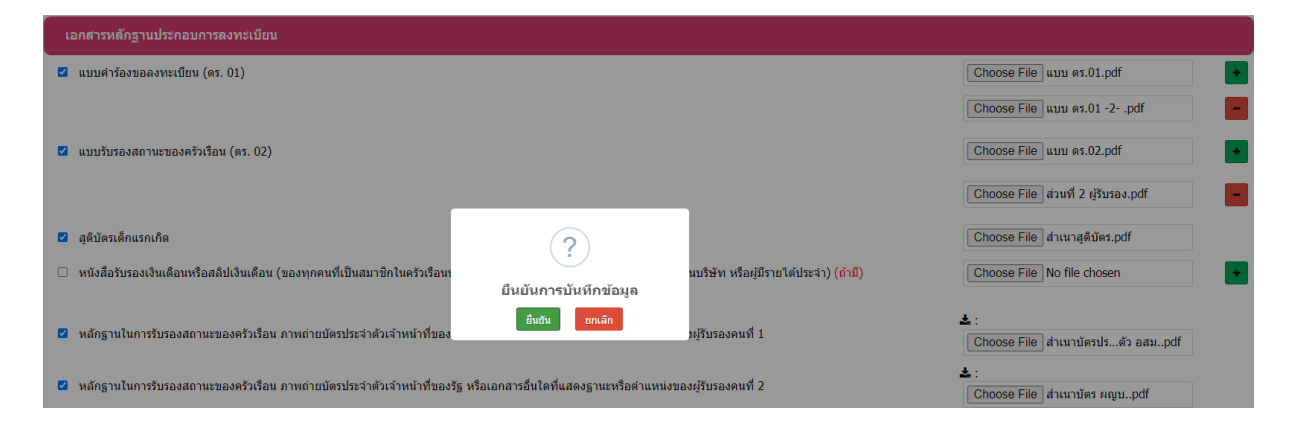

หลังจากกด ขึ้นขั้น จะปรากฏ บันทึกข้อมูลเรียบร้อย กด sะบบจะบันทึกข้อมูล
 เบื้องต้นของผู้ลงทะเบียนเรียบร้อย

| ลงทะเบียนขอรับสิทธิเงินอุดหนุน >>  ลงทะเบียนข | ทะเบียบขอรับสิทธิเงินอุดหนุน >> ลงทะเบียบขอรับสิทธิ |                       |                        |           |   |  |  |
|-----------------------------------------------|-----------------------------------------------------|-----------------------|------------------------|-----------|---|--|--|
|                                               |                                                     | ค้นหาข้อมูล           | 1                      |           |   |  |  |
|                                               |                                                     |                       | ลงทะเบียนผ่าน :        | ทั้งหมด 🗸 |   |  |  |
| เลขประจำดัวประชาชนผู้ลงทะเบียน :              |                                                     | เลขประจำตัวปร         | ระชาชนของเด็กแรกเกิด : |           |   |  |  |
| ลงทะเบียนประเภท :                             | ทั้งหมด 🗸                                           |                       | ประเภทผู้ลงทะเบียน :   | ทั้งหมด   | ~ |  |  |
| ชื่อผู้ลงทะเบียน :                            |                                                     |                       | นามสกุลผู้ลงทะเบียน :  |           |   |  |  |
| ชื่อเด็กแรกเกิด :                             |                                                     |                       | นามสกุลเด็กแรกเกิด :   |           |   |  |  |
| สถานะลงทะเบียน :                              | ทั้งหมด                                             |                       | เพศผู้ลงทะเบียน :      | ทั้งหมด 🗸 |   |  |  |
| วันที่ลงทะเบียน :                             |                                                     | $\checkmark$          | ถึง :                  |           |   |  |  |
| ช่วงอายุของมารดา :                            | บี                                                  |                       | ถึง :                  | ปี        |   |  |  |
| สถานะประมวลผล :                               | ทั้งหมด 🗸                                           | บันทึกข้อมูลเรียบร้อย |                        |           |   |  |  |
| การด่าเนินการปรับปรุงข้อมูล :                 | ทั้งหมด                                             | OK                    |                        |           |   |  |  |

#### การรายงานสำหรับติดประกาศ

- เข้าสู่ระบบฐานข้อมูลโครงการเงินอุดหนุนเพื่อการเลี้ยงดูเด็กแรกเกิด **(ใช้เวลา** 

ประมาณ ๓ นาที)

| DCY CSG                              | ■ [08802/2567 99 39 30 (27 145 114 232(8c)+app05]<br>[5310603][d2:abada04d606md643a615bd8776f88] | พด.สำโรงไหม่ (นางสาวปรารถนา สุกวันทร์)  😝 เปลี่ยนขึ้อสู่วินองทระบ็อน   🔩 เปลี่ยนหรือส่าน   😝 ออกจากระบบ |
|--------------------------------------|--------------------------------------------------------------------------------------------------|----------------------------------------------------------------------------------------------------|
| MAIN MENU                            | หน้าแรก                                                                                          |                                                                                                    |
| 1 ลงทะเบียนขอรับสิทธิเงินอุดหมุน<br> |                                                                                                  |                                                                                                    |
| 🖹 รายงาน <                           | Ť Ť                                                                                              | Ϋ́Υ Δ                                                                                                   |
| 😋 ยกเล็ก/เปลี่ยนแปลงสัทธิ์ <         | บันทึกข้อมูลผู้ลงทะเบียน ช่อมู                                                                   | ละผู้ดงทะเบียน<br>ดะผู้ดงทะเบียน<br>ดัดต่อสอบกาม                                                        |
|                                      |                                                                                                  |                                                                                                    |
|                                      |                                                                                                  |                                                                                                    |
|                                      |                                                                                                  |                                                                                                    |
|                                      | <u>a</u>                                                                                         |                                                                                                    |
|                                      | ยกเด็กเปลี่ยนแปลงสิทธิ                                                                           |                                                                                                    |
|                                      |                                                                                                  |                                                                                                    |
|                                      |                                                                                                  |                                                                                                    |
|                                      |                                                                                                  |                                                                                                    |
|                                      |                                                                                                  |                                                                                                    |
|                                      |                                                                                                  |                                                                                                    |
|                                      |                                                                                                  |                                                                                                    |
|                                      |                                                                                                  |                                                                                                    |
|                                      |                                                                                                  |                                                                                                    |
|                                      |                                                                                                  |                                                                                                    |
|                                      |                                                                                                  |                                                                                                    |
|                                      |                                                                                                  |                                                                                                    |

- เลือกเมนู <u>รายงาน</u> → รายงาน CSG๖๔ → รายงานสำหรับติดประกาศ ๑๕

วัน

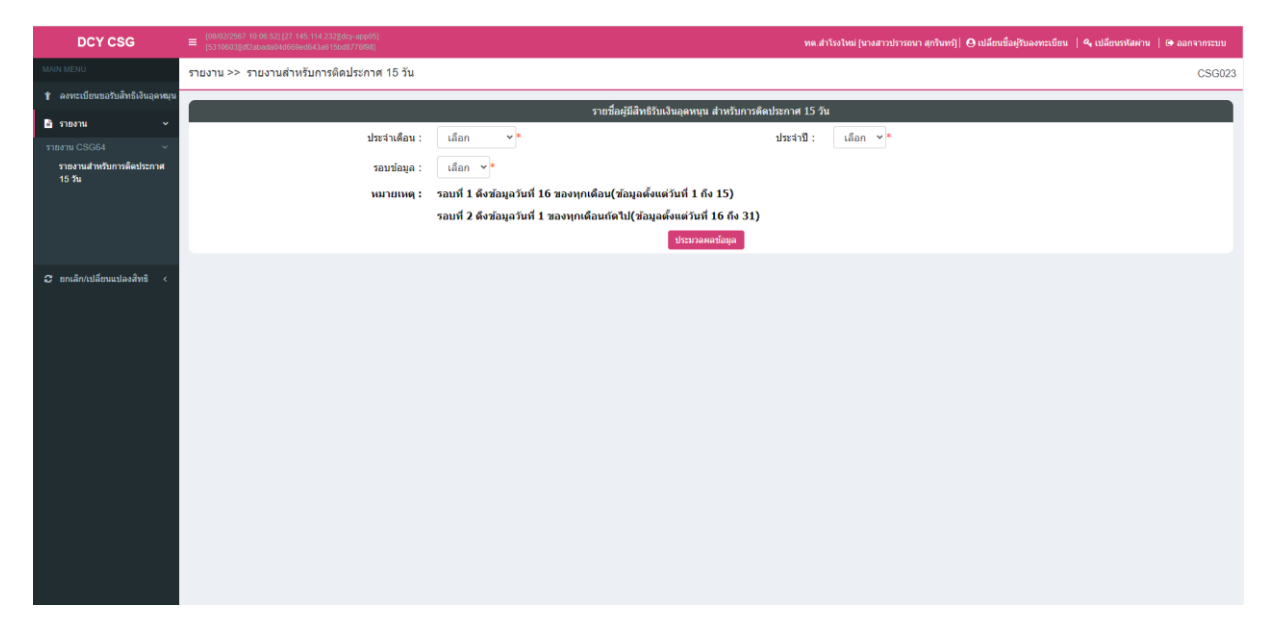

- เลือก ประจำเดือน → รอบข้อมูล → ประจำปี เช่น เดือนมกราคม รอบที่ ๑ ประจำปี ๒๕๖๗ กด ประบวลผลข้อมูล จะปรากฏรายชื่อผู้มีสิทธิรับเงินอุดหนุน สำหรับการติดประกาศ ๑๕ วัน

| รายงาน >> ร                                               | รายงาน >> รายงานส่าหรับการติดประกาศ 15 วัน<br>CSG023                             |           |                                     |                                          |                           |                   |                 |                 |  |
|-----------------------------------------------------------|----------------------------------------------------------------------------------|-----------|-------------------------------------|------------------------------------------|---------------------------|-------------------|-----------------|-----------------|--|
| รายชื่อผู้มีสิทธิรับเงินอุดหนุน สำหรับการคิดประกาศ 15 วัน |                                                                                  |           |                                     |                                          |                           |                   |                 |                 |  |
|                                                           |                                                                                  |           | ประจำเดือน : มกราง<br>รอบข้อมูล : 1 | אַ <b>א</b>                              | ประจำปี : 2               | 567 🗸             |                 |                 |  |
|                                                           | หมายเหตุ : รอบที่ 1 ดึงข้อมูลวันที่ 16 ของทุกเดือบ(ข้อมูลดั้งแต่วันที่ 1 ถึง 15) |           |                                     |                                          |                           |                   |                 |                 |  |
|                                                           |                                                                                  |           | รอบที่ 2                            | ดึงข้อมูลวันที่ 1 ของทุกเดือนถัดไป(ข้อมู | ลตั้งแต่วันที่ 16 ถึง 31) |                   |                 |                 |  |
|                                                           |                                                                                  |           |                                     | ประม                                     | วลผลข้อมูล 📥 ออกรายงาน    |                   |                 |                 |  |
| ลำดับที่                                                  | ประเภท<br>การลง<br>ทะเบียน                                                       | จังหวัด   | หน่วยงาน                            | ชื่อ-นามสกุล เด็กแรกเกิด                 | ชื่อ-นามสกุล ผู้ลงทะเบียน | สถานะการลงทะเบียน | เดือนที่มีสิทธิ | วันที่ลงทะเบียน |  |
| 1                                                         | 4                                                                                | บุรีรัมย์ | ทต.ส่าโรงใหม่                       | เด็กหญิงภูรดา เมืองมาก                   | น.ส.พรนิภา จวนเกาะ        | อปท. บันทึก       | มกราคม          | 08/01/2567      |  |
| 2                                                         | 4                                                                                | บุรีรัมย์ | ทด.สำโรงใหม่                        | เด็กหญิงนิรัชพร พูนมา                    | นายชัยพฤกษ์ พูนมา         | อปท. บันทึก       | มกราคม          | 08/01/2567      |  |
| 3                                                         | 4                                                                                | บุรีรัมย์ | ทต.ส่าโรงใหม่                       | เด็กชายศุภโชค หมู่เพชร                   | นางผั่น จำลองเพ็ง         | อปท. บันทึก       | มกราคม          | 10/01/2567      |  |
| 4                                                         | 4                                                                                | บุรีรัมย์ | ทด.สำโรงใหม่                        | เด็กหญิงกัลยดา วงค์สิงห์                 | น.ส.พัชรา สุโขพันธ์       | อปท. บันทึก       | มกราคม          | 11/01/2567      |  |
| 5                                                         | 4                                                                                | บุรีรัมย์ | ทต.สำโรงใหม่                        | เด็กชายธนกร นิรอดรัมย์                   | น.ส.วาเลนซ์ พงษ์ประยุร    | อปท. บันทึก       | มกราคม          | 12/01/2567      |  |
|                                                           |                                                                                  |           |                                     |                                          |                           |                   |                 |                 |  |
|                                                           |                                                                                  |           |                                     |                                          |                           |                   |                 |                 |  |
|                                                           |                                                                                  |           |                                     |                                          |                           |                   |                 |                 |  |
|                                                           |                                                                                  |           |                                     |                                          |                           |                   |                 |                 |  |

≻ การเปลี่ยนแปลงสิทธิและการระงับสิทธิ

- เข้าสู่ระบบฐานข้อมูลโครงการเงินอุดหนุนเพื่อการเลี้ยงดูเด็กแรกเกิด **(ใช้เวลา** 

ประมาณ ๕ นาที)

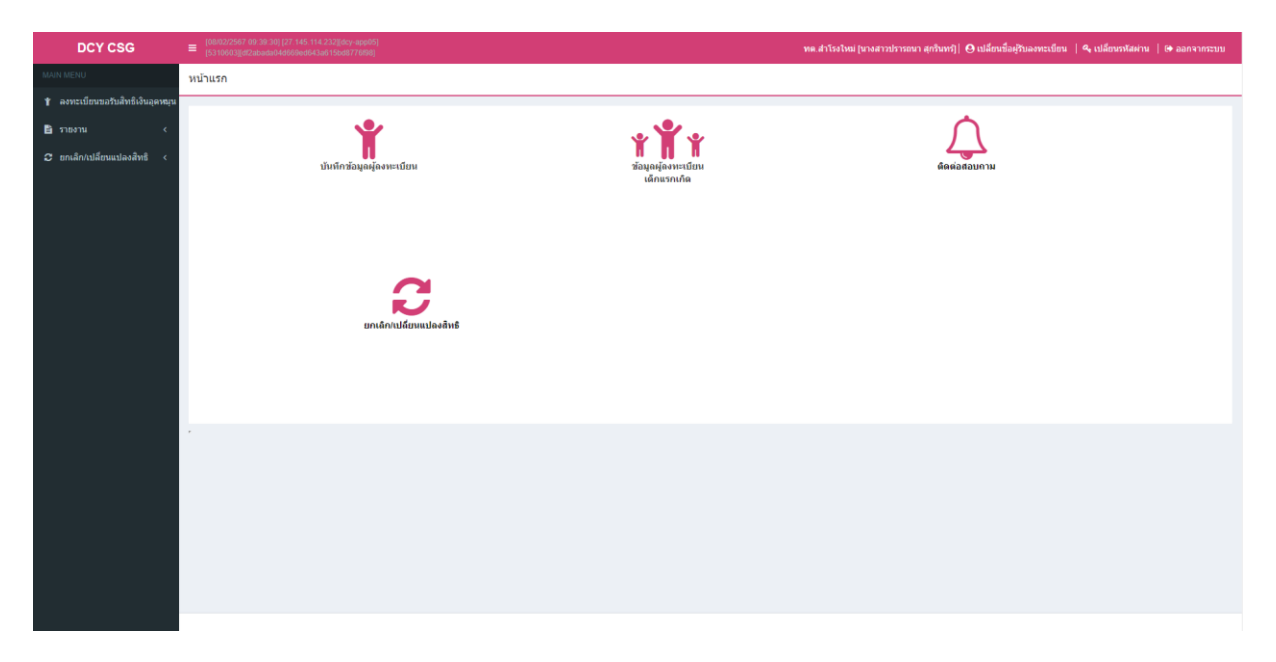

- เลือกเมนู ยกเลิก/เปลี่ยนแปลงสิทธิ์ → ดำเนินการ → รายงานยกเลิก/

เปลี่ยนแปลงสิทธิ กด 👓 เพิ่มข้อมุล

| DCY CSG                                       | (08/02/25<br>(53/1060)         | [000/2557 102.210[27.16.21423]และ และป้อง 1000/2557 102.210[27.16.21423]และ และป้อง 1000/2557 102.210[27.16.21423]และ และป้อง 1000/2557 102.210[27.16.21423]และ และป้อง 1000/2557 102.210[27.16.21423] |                                   |                             |                                      |                                |                                             |                                        |                      |     |  |  |
|-----------------------------------------------|--------------------------------|----------------------------------------------------------------------------------------------------|-----------------------------------|-----------------------------|--------------------------------------|--------------------------------|---------------------------------------------|----------------------------------------|----------------------|-----|--|--|
| MAIN MENU                                     | ยกเลิก/เปล                     | ลี่ยนแปลงสิทธี >> รา                                                                                                    | ยการยกเลิก/เปลี่ยนแปลงสิ          | ทธิ                         |                                      |                                |                                             |                                        | CHA                  | 001 |  |  |
| 🕇 ลงทะเบียนขอวับสิทธิเงินอุดหมุน              |                                | เรื่อนใช้ชาวสวาน                                                                                                    |                                   |                             |                                      |                                |                                             |                                        |                      |     |  |  |
| טרטפרע נ                                      |                                |                                                                                                    |                                   |                             |                                      | ลงทะเบียนผ่าน                  | : หน่วยรับลงทะเบียน                         | v                                      |                      |     |  |  |
| 😂 ยกเลิก/เปลี่ยนแปลงสิทธิ์ 🗸                  |                                | ເລນປຣະ                                                                                                    | จ่าดัวประชาชนผู้มีสิทธิเดิม :     |                             |                                      | เลขประจำตัวประชาชนเด็กแรกเกิด  | :                                           |                                        |                      |     |  |  |
| การสำเนินการ<br>ราชการชกเล็ก/เปลี่ยนแปลงสิทธิ |                                | ประเภทการ                                                                                                    | ลงทะเบียนผู้มีสิทธิรายเดิม :      | ทั้งหมด                     | *                                    | สถานะการขอเปลี่ยนแปลงสิทธิ     | : ทั้งหมด •                                 | u l                                    |                      |     |  |  |
|                                               | วันที่ยื่นขอเปลี่ยนแปลงสิทธิ : |                                                                                                    |                                   |                             | ถึงวันที่ :                          |                                |                                             | *                                      |                      |     |  |  |
|                                               |                                |                                                                                                    |                                   |                             | 0 ຕໍ່ພາວ ເປັນຕົ້ມຕໍ່ມາວໃນ            | al Turtonfanno Ditanonalat     |                                             |                                        |                      |     |  |  |
|                                               |                                |                                                                                                    |                                   |                             | C MANUALITY                          |                                | -                                           | 12                                     |                      |     |  |  |
|                                               |                                | จังหวัดที่ยื่นค่าร้อง                                                                                                    | เลชประจำด้วประชาชน<br>เด็กแรกเกิด | ชื่อ-นามสกุด<br>เด็กแรกเกิด | เลขประจำตัวประชาชน<br>ผู้มีสิทธิเติม | ชื่อ-นามสกุด<br>ผู้มีสีทธิเติม | เลขประจำดัวประชาชน<br>ผู้ขอเปลี่ยนแปลงสำเธิ | ชื่อ-นามสกุล<br>ผู้ขอเปลี่ยนแปลงสิทธิ์ | สถานะ                |     |  |  |
|                                               | 1. 🏹                           | บุรีรัมย์                                                                                                    | 1209501413698                     | ปาลิดา หุ่มจันทร์           | 3310600164430                        | พันธ์ แปมรัมย์                 | 1310600281081                               | เตปปี้ คุณเวิด                         | อนุมัติสิทธิ 🧧       |     |  |  |
|                                               | 2.                             | บุรีรัมย์                                                                                                    | 1316400009740                     | นรินทร์พร นาคะ              | 1319300008809                        | พัชรี แก้วศรี                  | 3310600485104                               | วีบาล นาคะ                             | อนุมัดิสิทธิ 🔍       |     |  |  |
|                                               | 3. 🧲                           | บุรีรัมย์                                                                                                    | 1316400010136                     | กานต์รวี นาคะ               | 1319300003572                        | สุดารัตน์ ม่อมมิตร             | 3310600485104                               | วีบาล นาคะ                             | อนุมัติสิทธิ 🧧       |     |  |  |
|                                               | 4. 🎑                           | บุรีรัมย์                                                                                                    | 1316400009821                     | รพีพัฒน์ แข็งขัน            | 119960015 <mark>4</mark> 314         | ดารารัตน์ นาดี                 | 3310600412603                               | แป็น แข็งขัน                           | อนุมัติสิทธิ         |     |  |  |
|                                               | 5. 🏹                           | บุรีรัมย์                                                                                                    | 1316400009219                     | ศุภกฤต ฉีมบุญ               | 1310600262231                        | รัชชนก สุขเสกสันต์             | 3310600127                                  | พึง พันธุ์หอ                           | อนุมัติสิทธิ         |     |  |  |
|                                               | 6. 🥰                           | บุรีรัมย์                                                                                                    | 2005400001463                     | ฟาติมา พงษ์สา               | 3310701421462                        | เสรียญ ประหมู่ประดัมย์         | 1300700015944                               | จรรยา พงษ์สา                           | อนุมัติสิทธิ         |     |  |  |
|                                               | 7.                             | บุรีรัมย์                                                                                                    | 1319300134430                     | ศตรัศมี เกตุนอก             | 1103703478095                        | จักรกฤษณ์ เกตุนอก              | 3310600640444                               | อามรา เครือวัลย์                       | อนุมัติสิทธิ         |     |  |  |
|                                               | 8. 🥰                           | บุรีรัมย์                                                                                                    | 1110201539605                     | เอกรัฐ พรมนุช               | 1310600039370                        | กรณีสา พรมนุช                  | 3310600285326                               | มิข พรมหิม                             | ระงับสิทธิชั่วคราว 🧧 |     |  |  |
|                                               | 9.                             | บุรีรัมย์                                                                                                    | 1316400011680                     | สุนิสา อาษา                 | 1319300007781                        | สุภาภรณ์ รุ่งพิรุณ             | 3310600527486                               | นวน รุ่งพิรุณ                          | ระงับสิทธิชั่วคราว 🧧 |     |  |  |
|                                               | หน้าละ 10 รายการ ช             |                                                                                                    |                                   |                             |                                      |                                |                                             |                                        |                      |     |  |  |
|                                               |                                |                                                                                                    |                                   |                             | 0                                    | เพิ่มข้อมูล                    |                                             |                                        |                      |     |  |  |

หลังจากเลือก (พีมข้อมุล) จะปรากฏรายการคำร้องขอเปลี่ยนแปลงสิทธิผู้รับเงินอุดหนุน
 เพื่อการเลี้ยงดูเด็กแรกเกิด
 กรอกรายละเอียดตาม (\*)สีแดง ทั้งหมด

| ยกเล็ก/เปลี่ยนแปลงสิทธิ >> รายการยกเล็ก/เปลี่ยนแปลงสิทธิ CHA001                                    |  |  |  |  |  |  |  |
|----------------------------------------------------------------------------------------------------|--|--|--|--|--|--|--|
| รายการศำร้องขอเปลี่ยนแปดงสิทธิผูรับเงินอุดหนุนเพื่อการเดี้ยงดูเด็กแรกเกิด                          |  |  |  |  |  |  |  |
| วันที่ยื่นสาร้อง :                                                                                 |  |  |  |  |  |  |  |
| ยื่นดำขอผ่าน : หน่วยรับลงทะเบียน                                                                   |  |  |  |  |  |  |  |
| สถานะการขอเปลี่ยนแปลงสิทธิ :                                                                       |  |  |  |  |  |  |  |
| ผู้ปั้นกำร้อง                                                                                      |  |  |  |  |  |  |  |
| จังหวัดที่ยื่นตำร้อง : บุรีรัมย์ หน่วยงานที่ยืนตำร้อง : ทด.สำโรงใหม่                               |  |  |  |  |  |  |  |
| เลขประจำตัวประชาชนผู้ขึ้นคำร้อง :                                                                  |  |  |  |  |  |  |  |
| ศาปาหน้าชื่อผู้ขึ้นคำร้อง :                                                                        |  |  |  |  |  |  |  |
| ชื่อ-นามสกุลผู้ขึ้นคำร้อง : 🔹 🔹                                                                    |  |  |  |  |  |  |  |
| หมายเลขโพรศัพท์ :                                                                                  |  |  |  |  |  |  |  |
| มีความประสงศยีนค่าร้องขอเปลี่ยนแปลงสิทธิผู้รับเงินอุดหนุนเพื่อการเลี้ยงอุเด็กแรกเกิด 👔 (ลักแรกเกิด |  |  |  |  |  |  |  |
| เลขประจำดังประชาชนเด็กแรกเกิด :                                                                    |  |  |  |  |  |  |  |
| ดำนำหน้าชื่อเด็กแรกเกิด :                                                                          |  |  |  |  |  |  |  |
| ชื่อ-นามสกุลเด็กแรกเกิด :                                                                          |  |  |  |  |  |  |  |
| โดยขอเปลี่ยนแปลงผู้มีสิทธิรับเงินอุดหนุนเพื่อการเลี้ยงดูเด็กแรกเกิด                                |  |  |  |  |  |  |  |

- กรอกรายละเอียดตาม (\*)สีแดง ทั้งหมด พร้อมแนบเอกสารอิเล็กทรอนิกส์ ดังนี้

- ๑. แบบ ครี.๐๑
- ๒. แบบ ดร.๐๒
- ๓. สูติบัตรเด็กแรกเกิด

 ๔. ใบรับรองเงินเดือน หรือหนังสือรับรองรายได้ของสมาชิกในครัวเรือนที่มี รายได้น้อยทุกคนที่ประกอบอาชีพเป็นเจ้าหน้าที่รัฐ พนักงานรัฐวิสาหกิจ หรือพนักงานบริษัท
 ๕. เอกสารหรือบัตรประจำตัวเจ้าหน้าที่ของรัฐ บัตรหรือเอกสารอื่นใดที่แสดง สถานะหรือตำแหน่งผู้รับรองคนที่ ๑ และผู้รับรองคนที่ ๒

| - กด บันทึกข้อมูล                                                      | , i i i i i i i i i i i i i i i i i i i                                             |                            |  |  |  |
|------------------------------------------------------------------------|-------------------------------------------------------------------------------------|----------------------------|--|--|--|
| 310                                                                    |                                                                                     |                            |  |  |  |
| เลขประจำตัวประชาชนผู้มีสิทธิเติม :                                     |                                                                                     |                            |  |  |  |
| ค่าน่าหน้าผู้มีสิทธิเดิม :                                             | กรุณาเลือก 🗸 *                                                                      |                            |  |  |  |
| ชื่อ-นามสกุลผู้มีสิทธิเดิม :                                           |                                                                                     |                            |  |  |  |
| <u>เป็น</u>                                                            |                                                                                     |                            |  |  |  |
| เลขประจำดัวประชาชนผู้ขอเปลี่ยนแปลงสิทธิ :                              | * 🕲 ดึงข้อมูลผู้ยื่นศาร้อง                                                          |                            |  |  |  |
| ค่านำหน้าชื่อผู้ขอเปลี่ยนแปลงสิทธิ :                                   | กรุณาเดือก 🗸 *                                                                      |                            |  |  |  |
| ชื่อ-นามสกุลผู้ขอเปลี่ยนแปลงสิทธิ :                                    | *                                                                                   |                            |  |  |  |
| สาเหตุที่เปลี่ยนแปลงสิทธิ :                                            | กรุณาเลือก 🗸 *                                                                      |                            |  |  |  |
| <u>เอกสารแนบ</u>                                                       |                                                                                     |                            |  |  |  |
| 🗆 แบบคำร้องขอลงทะเบียน (ดร. 01)                                        |                                                                                     | Choose File No file chosen |  |  |  |
| 🗆 แบบรับรองสถานะของครัวเรือน (ดร. 02)                                  |                                                                                     | Choose File No file chosen |  |  |  |
| 🗌 สูติบัตรเด็กแรกเกิด                                                  |                                                                                     | Choose File No file chosen |  |  |  |
| 🗌 หนังสือรับรองเงินเดือนหรือสลิปเงินเดือน (ของทุกคนที่เป็นสมาชิกในครัว | รือนที่เป็นเจ้าหน้าที่ของรัฐ พนักงานรัฐวิสาหกิจ พนักงานบริษัท หรือผู้มีรายได้ประจำ) | Choose File No file chosen |  |  |  |
| หลักฐานในการรับรองสถานะของครัวเรือน ภาพถ่ายบัตรประจำตัวเจ้าหน้าข้      | ขี้ของรัฐ หรือเอกสารอื่นใดที่แสดงฐานะหรือค่าแหน่งของผู้รับรองคนที่ 1                | Choose File No file chosen |  |  |  |
| 🗌 หลักฐานในการรับรองสถานะของครัวเรือน ภาพถ่ายบัตรประจำดัวเจ้าหน้าท     | ขี่ของรัฐ หรือเอกสารอื่นใดที่แสดงฐานะหรือดำแหน่งของผู้รับรองคนที่ 2                 | Choose File No file chosen |  |  |  |
| 🗆 แบบให้ความยินยอมเปลี่ยนแปลงสิทธิ (ถ้ามี)                             |                                                                                     |                            |  |  |  |
| ใบมรณะบัตร กรณีผู้มีสิทธิเติมถึงแก่ความตาย (ถ้ามี)                     |                                                                                     | Choose File No file chosen |  |  |  |
|                                                                        |                                                                                     |                            |  |  |  |

บันทึกข้อมูล ย้อนกลับ